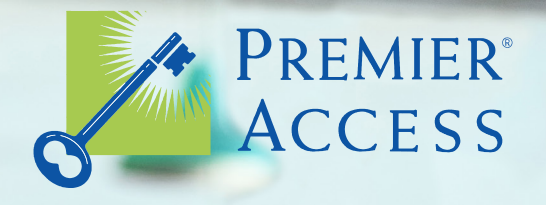

# Broker Portal User Guide

0000

#### Contents

- 2 Introduction
- 3 Welcome Page
- 4 Registration
- 8 Navigation
- 9 My Account
- **11 Quote Request**
- **13** Find a Dentist
- **15 Commission Statement**
- 18 Group Info
- 20 General Information
- 21 Coverage
- 22 Premium & Billing
- 25 Commission
- 26 Member Info
- 29 Forms
- 32 Broker Administration

#### Introduction

Welcome to Premier Access and this guide, which explains how to use the broker portal at www.premierlife.com. While the website was designed to be intuitive, having this guide by your side will make it even easier to manage your dental groups. Screen shots will show you the way everything appears online to eliminate any doubt. Let's get started!

#### Welcome Page

As a broker, you'll be able to access login and useful links through the welcome page.

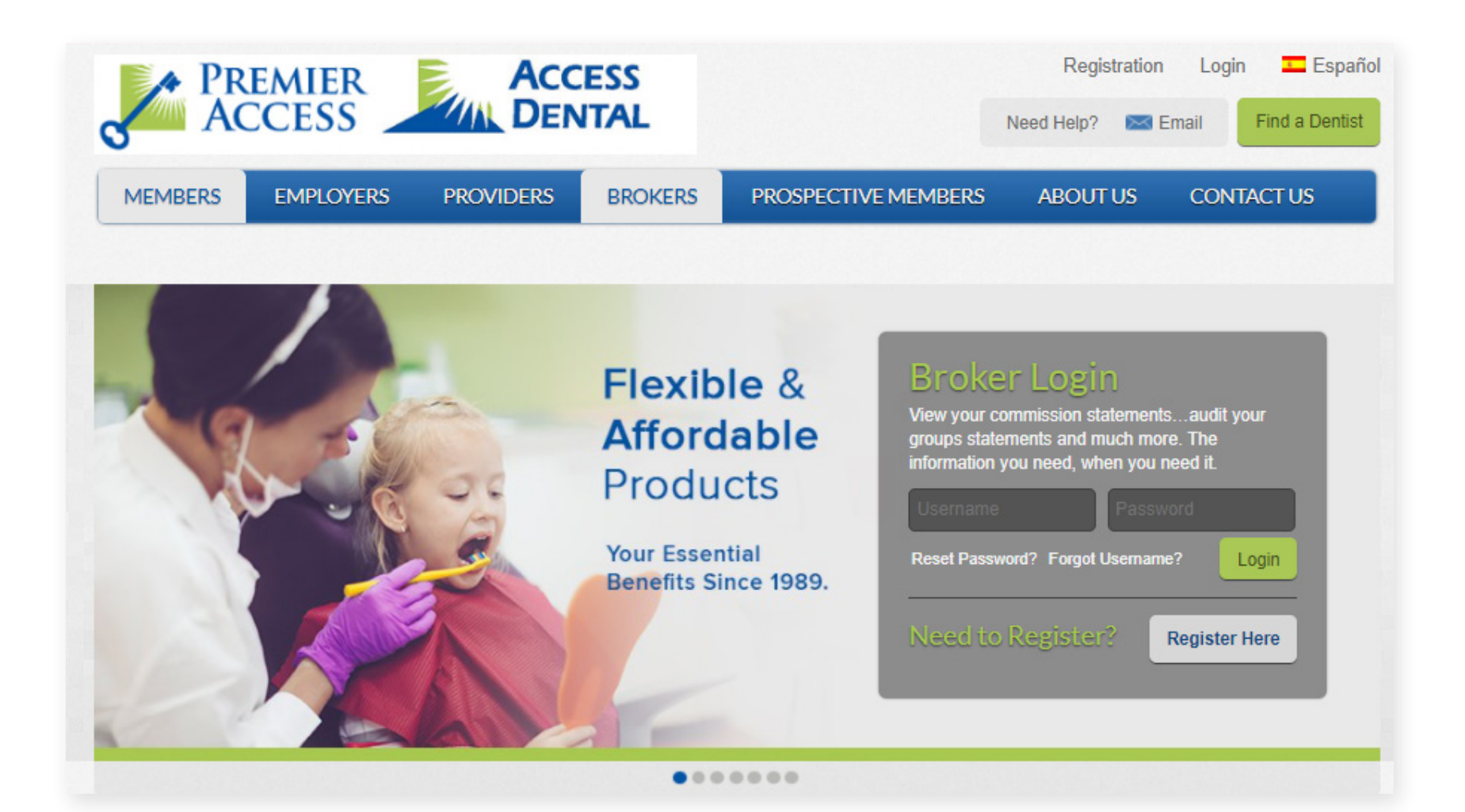

1. If you are registering as an agency administrator, click **Register Here** on the Broker Login page. If you are registering as an individual broker, please contact your agency for a login request.

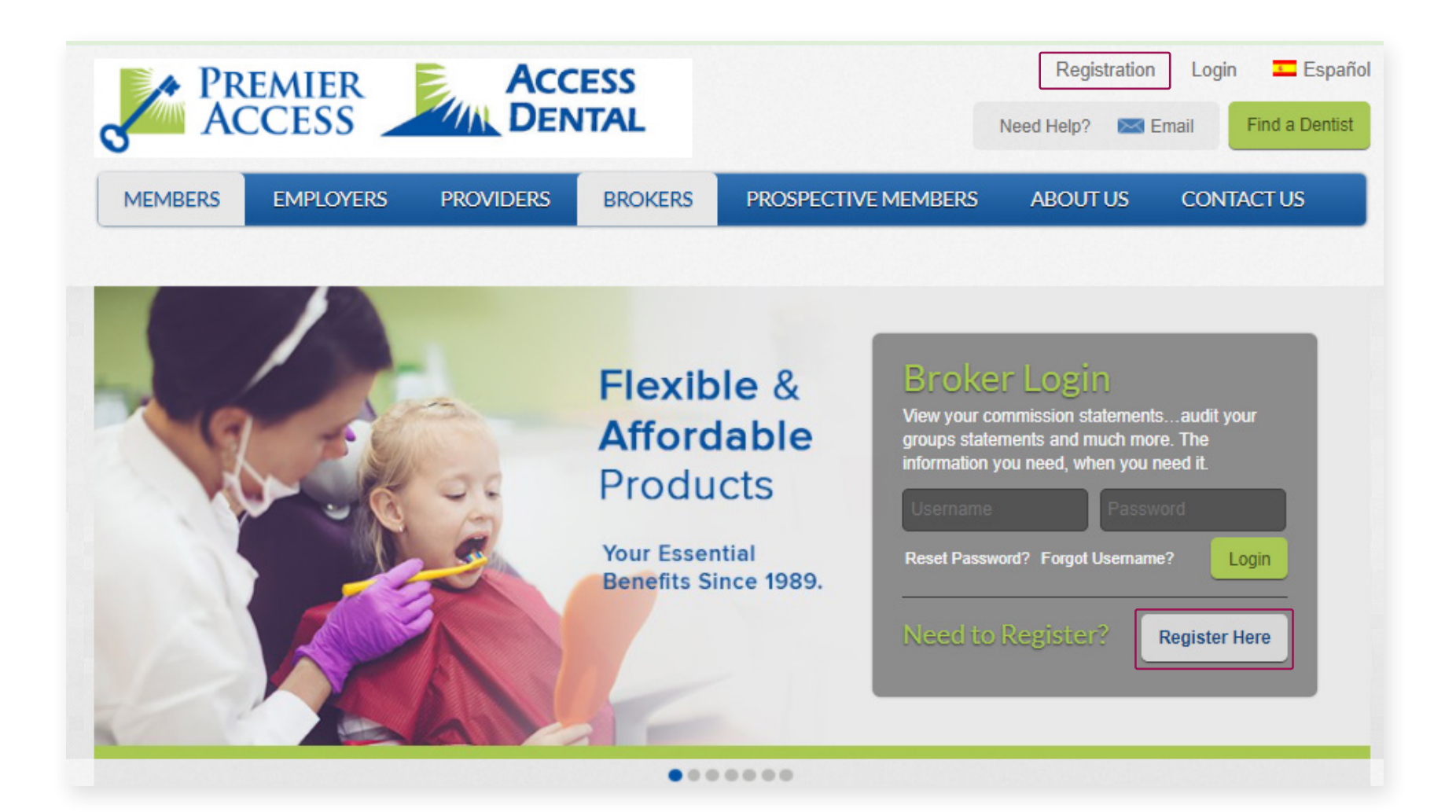

2. Select your user type as **Broker**. The **Plan** field will disappear once you select **Broker** in the User Type drop-down.

|                      |                                    | R                        | EGISTRATION |  |
|----------------------|------------------------------------|--------------------------|-------------|--|
| Please tell us how y | ou will access this site by select | ing your User Type and y | our Plan.   |  |
| User Type*:          | Select 🗸                           |                          |             |  |
| Plan*:               | Select                             |                          | ~           |  |
|                      | Next                               | Cancel                   |             |  |
|                      |                                    |                          |             |  |

#### 3. Click Next.

|                      |                                   | REGISTR                          | ATION |  |
|----------------------|-----------------------------------|----------------------------------|-------|--|
| Please tell us how y | ou will access this site by selec | ting your User Type and your Pla | in.   |  |
| User Type*:          | Broker 🗸                          |                                  |       |  |
|                      | Nevt                              | Cancel                           |       |  |

4. If you are requesting access as the administrator for an agency, you may register by clicking **Next**. Individual brokers must contact your agency administrator for a registration request.

|                                                  | AG                                                                                        | ENCY ADMINISTRATOR REGISTRATION                                  |  |
|--------------------------------------------------|-------------------------------------------------------------------------------------------|------------------------------------------------------------------|--|
| ou are registering as an                         | Agency Administrator.                                                                     |                                                                  |  |
| you are an Agency Adr<br>you are an Individual B | ninistrator, you can register by clicking on<br>Proker, you need to contact your Agency A | Next button.<br>dministrator to send you a Registration Request. |  |
|                                                  |                                                                                           |                                                                  |  |
|                                                  | Next >>                                                                                   | Cancel                                                           |  |

Complete the required fields with your tax ID number, agency license and registration numbers, and your ZIP code.
 Click Next to continue.

|                                         | AGENCY'S REGISTRATION : IDENTIFICATION INFORMATION |
|-----------------------------------------|----------------------------------------------------|
| ease enter the following information:   |                                                    |
|                                         | AGENCY INFORMATION                                 |
| ax ID*:                                 |                                                    |
| gency License Number*:                  |                                                    |
| gency Registration Number*: What is it? |                                                    |
| nysical Zip Code*:                      |                                                    |
| Required Fields                         |                                                    |

6. You should get a message that your registration was a success.

## **Navigation**

At the top navigation bar, you can request a quote, view your commissions, check group and member information, access forms, or manage your broker account.

From the tile panel, you can view your account, find a dentist, see your commission statement, view your groups, check member eligibility, and review member benefits.

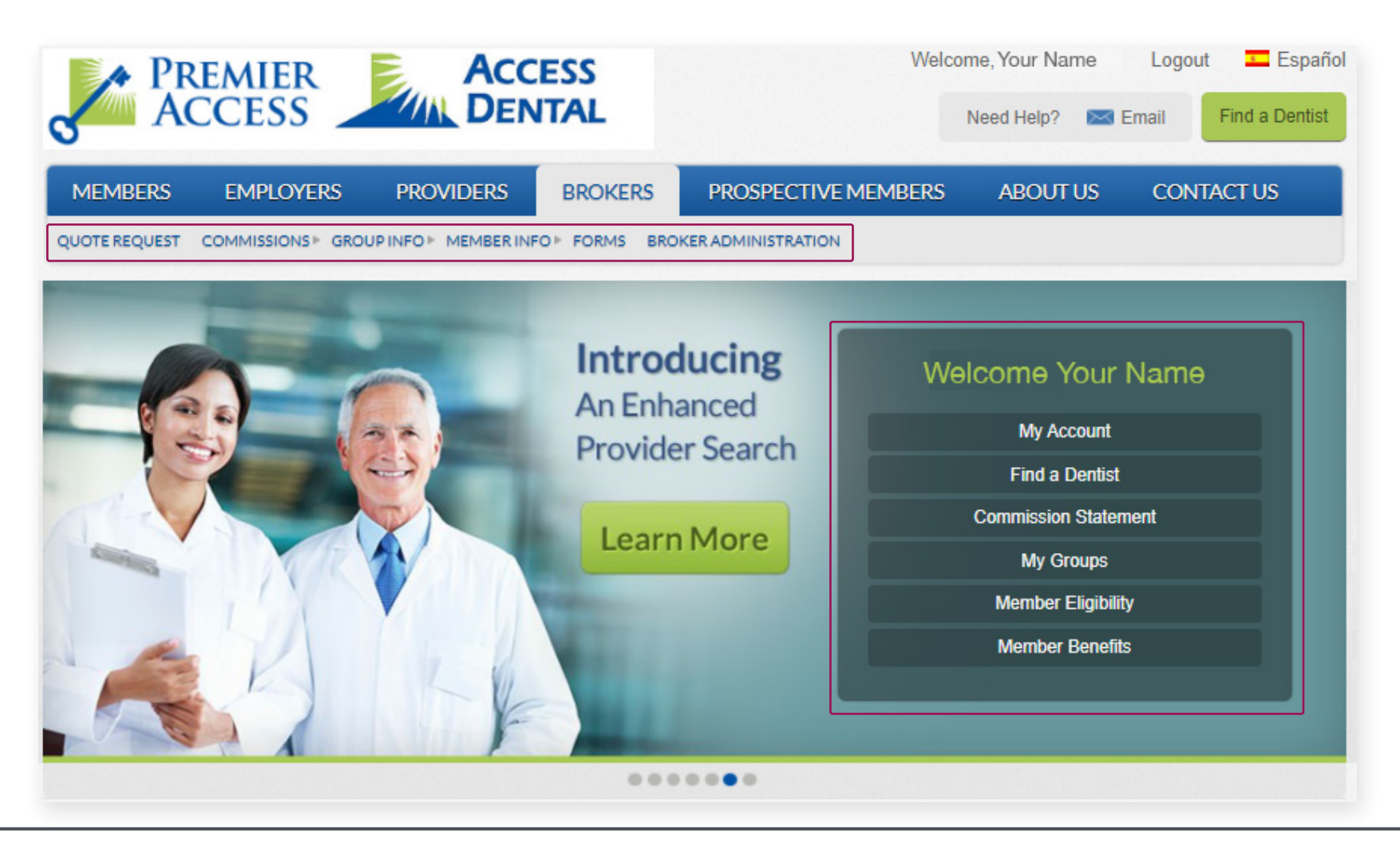

#### **My Account**

To view your own profile, click the **My Account** tile on the dashboard or click **Welcome [Your Name]** at the top right corner.

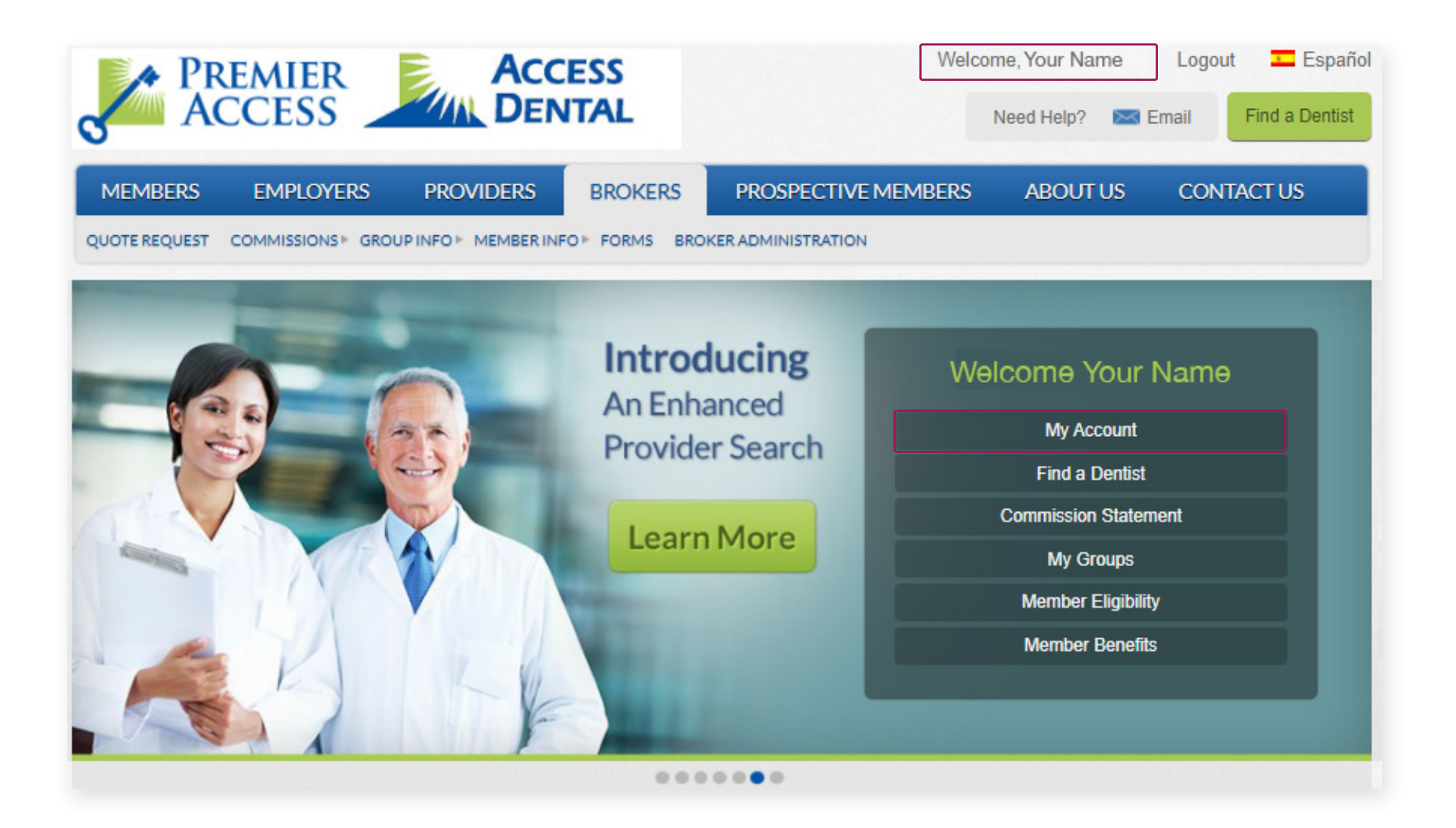

# **My Account**

You'll see your username, name, email address, and security question and will be able to change your password, your security question and answer, or your email address by clicking the blue links.

| MY PROFILE                |                                                     |
|---------------------------|-----------------------------------------------------|
|                           | MY PROFILE                                          |
| Please check your profile | and use the links for any changes.                  |
| Username:                 | Username                                            |
| Name:                     | Your Name                                           |
| Email Address:            | Email Address                                       |
| Security Question:        | What is your city of birth?                         |
| Change Password Cha       | nge Security Question & Answer Change Email Address |
|                           |                                                     |
|                           |                                                     |

#### **Quote Request**

Click on **Quote Request** from the top navigation bar for instructions on how to receive a quote.

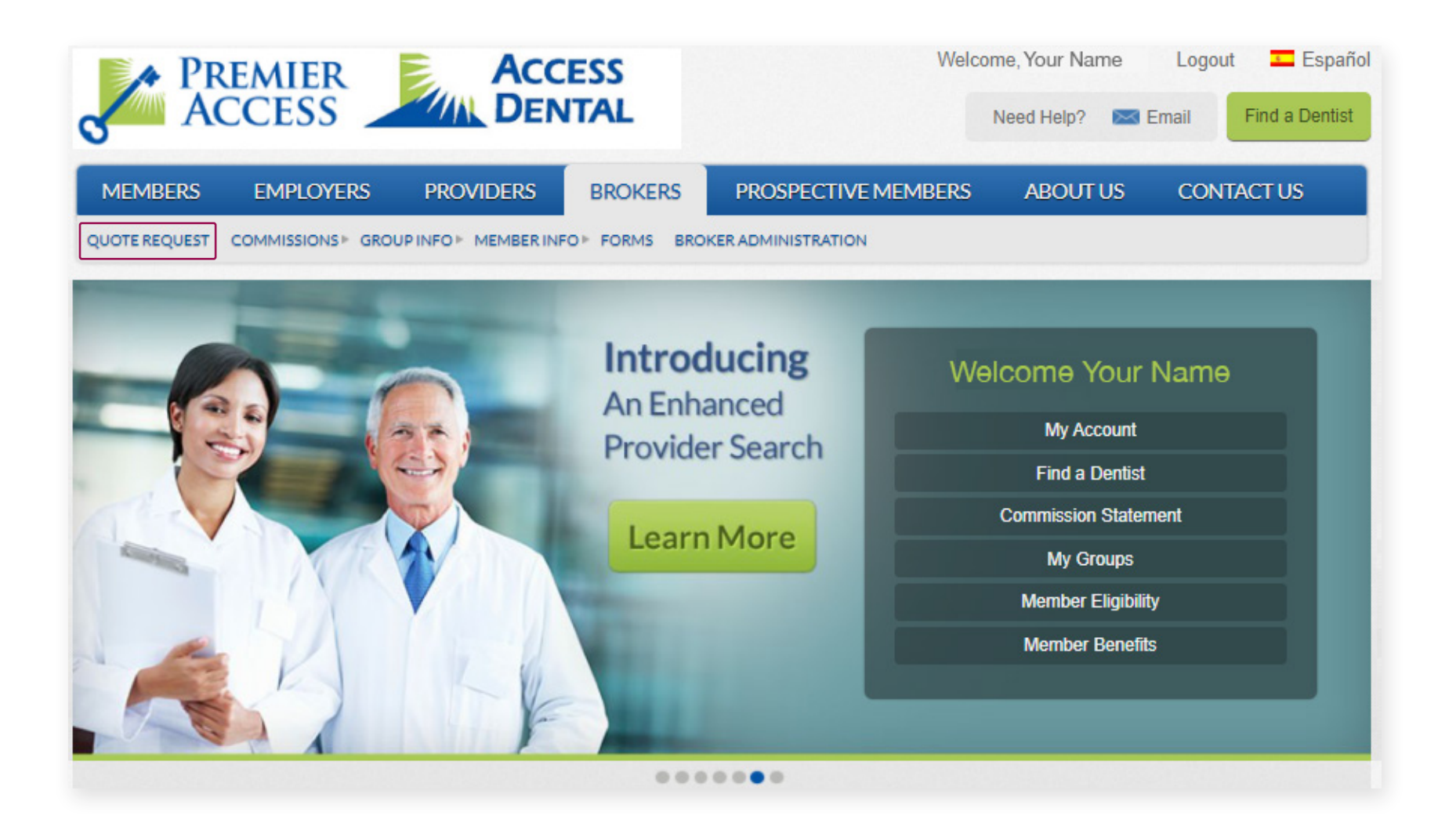

#### **Quote Request**

On the **Quote Request** page, you'll find instructions for how to submit a quote request. From this page, you can also click on the latest news in the right panel.

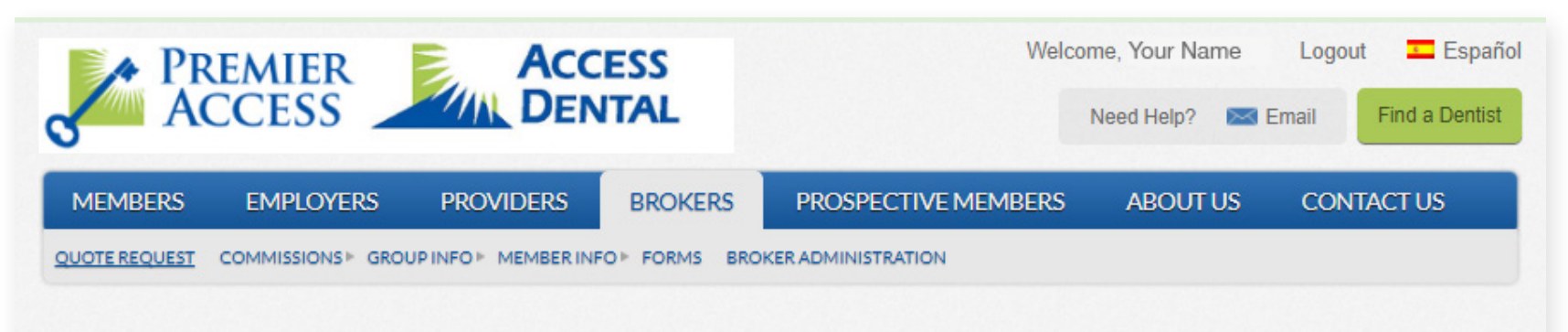

# **Quote Request**

Premier Access can provide you with a highly competitive quote for the dental and vision plans your clients want. PPO and Indemnity dental plans that can be configured to your specifications; MAC plans with a variety of designs and managed care plans for your clients in California...all available at rates you will appreciate.

Complete the Quote Request form and fax to 866-379-3247 or email to sales@premierlife.com.

If you have any questions, contact your Premier Access Account Executive directly. If an AE has not been assigned to you or your firm, call our Sales Department (888-326-3210) for assistance.

We look forward to working with you. We are dedicated to helping you build customized benefits solutions, providing more value to your clients.

#### Latest News

- UTAH Market Expands
- . Why a Vision Plan is Important
- Group Vision Coverage Now Available!

#### **Find a Dentist**

To find a dentist, click the **Find a Dentist** tile on the dashboard or click the **Find a Dentist** button in the top right corner.

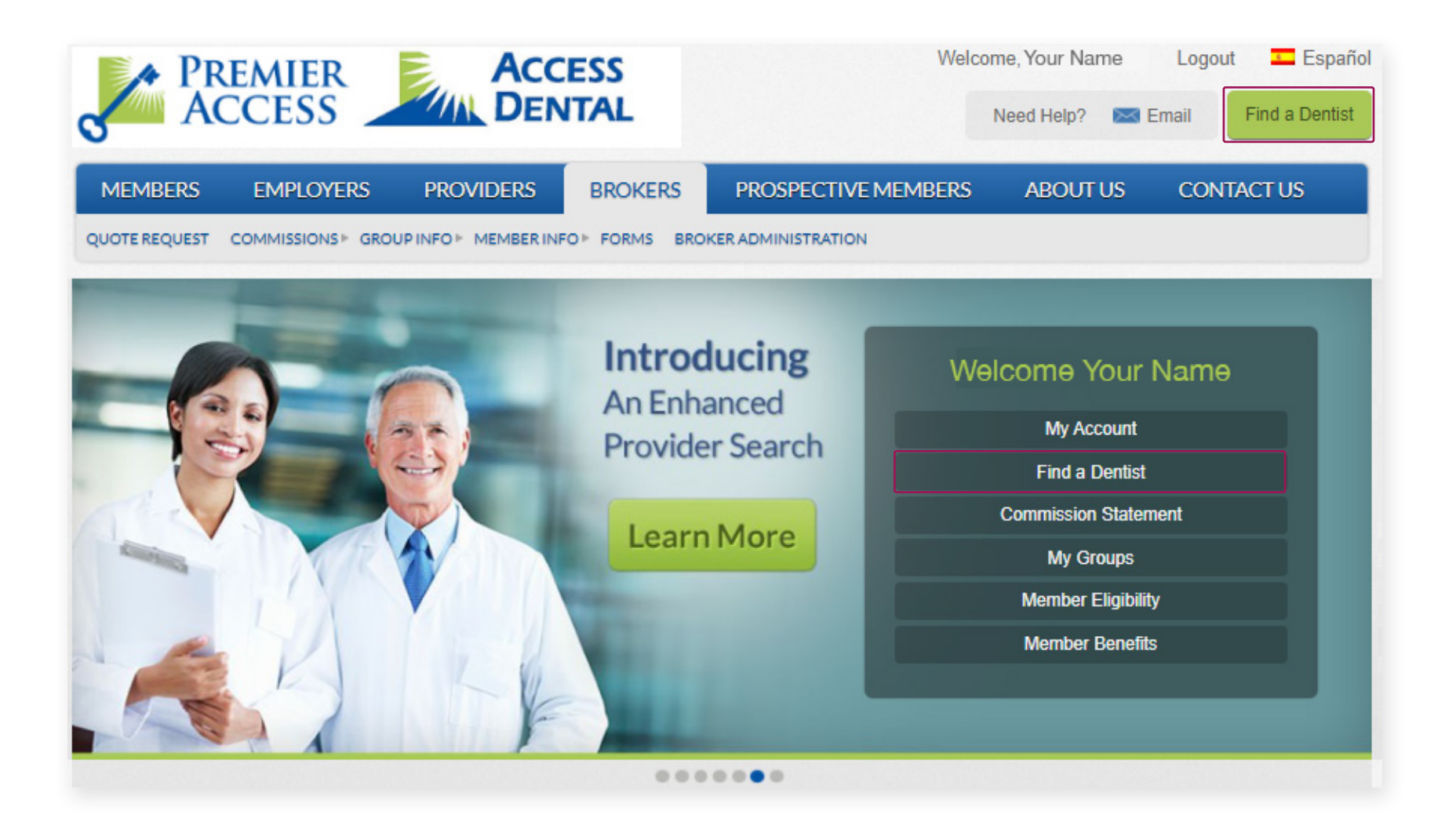

#### **Find a Dentist**

Locate a provider by city, state, or ZIP. You can select providers by the type of plan, too, using the drop-down menu.

| PRE ACC              | CESS                          |                                    | Welcome, Your Name Logout Español<br>Need Help? Kemail Find a Dentist                                                                                                    |
|----------------------|-------------------------------|------------------------------------|----------------------------------------------------------------------------------------------------|
| MEMBERS              | EMPLOYERS PRO                 | OVIDERS BROKERS                    | S PROSPECTIVE MEMBERS ABOUT US CONTACT US                                                                                                    |
| QUICK SEARC          | H ADVANO                      | CED SEARCH                         |                                                                                                    |
| Enter City, State    | OR Zip REQUIRED               | Required                           | Select Plan Required                                                                                                    |
| Please be sure to in | clude a comma between the cit | y name and the state abbreviation, | i.e., 'Sach<br>Dental PPO (Preferred Provider Organization)<br>Dental HMO (Health Maintenance Organization)<br>Union Member Plans                                                                                                    |
| *Required Fields     | CH                            |                                    | Dental PPO (Preferred Provider Organization)<br>Dental HMO (Health Maintenance Organization)<br>Individual Plans<br>Dental HMO (Health Maintenance Organization)                                                                                                   |
| You can also downloa | d the PPO Mexico Direc        | tory and DHMO Mexico Di            | Government Plans<br>Geographic Managed Care (GMC)<br>Los Angeles Pre-Paid Health Plan (LAPHP)<br>Utah Children's Health Insurance Program (UT CHIP)<br>Utah Medicaid Program (UT Medicaid)<br>State Exchange Plans<br>Dental PPO (Preferred Provider Organization) |
| Navigate             |                               | Follow Us                          | Dental HMO (Health Maintenance Organization)                                                                                                    |

#### **Commission Statement**

To view commission statements, Click **Commissions** in the top navigation bar or **Commission Statement** in the tile to the right of the screen. The top navigation bar offers a drop-down menu so that you may view either Group Commissions or Individual Plan Commissions.

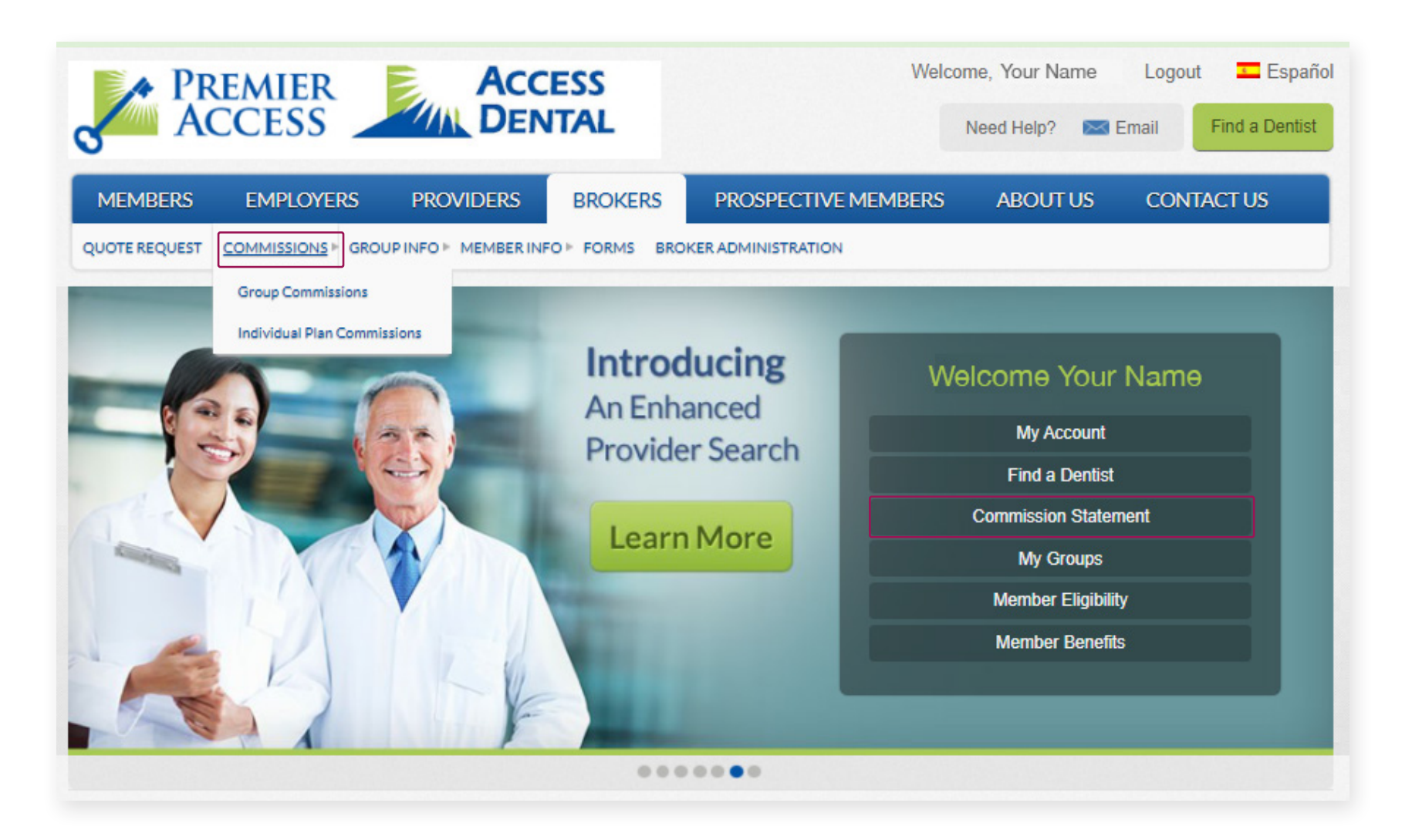

#### **Commission Statement**

Click **Group Commissions** to view them. To view or print the page, click the blue View/Print notice at the bottom of the screen.

| ACCESS ACCESS                                                                                                    |                               |                                                                                                    |          | Welcome, Your Name Logout                                               |                          |                                                                                                    |                             |                  |
|----------------------------------------------------------------------------------------------------|-------------------------------|----------------------------------------------------------------------------------------------------|----------|-------------------------------------------------------------------------|--------------------------|----------------------------------------------------------------------------------------------------|-----------------------------|------------------|
| MEMBERS                                                                                                    | EMPLOYERS                     | PROVIDERS                                                                                                    | BROKERS  | PROSPECTIVE                                                             | IEMBERS                  | ABOUTUS                                                                                                    | CONTAC                      | TUS              |
| gged on as a AgencyA                                                                                                    | Administrator # 000           | 00000                                                                                                    |          |                                                                         |                          |                                                                                                    |                             | 1                |
| legistered] (Change En                                                                                                    | tity Type and ID)             |                                                                                                    |          |                                                                         |                          |                                                                                                    |                             |                  |
| Group Information                                                                                                    |                               |                                                                                                    |          |                                                                         |                          |                                                                                                    |                             |                  |
|                                                                                                    |                               |                                                                                                    |          |                                                                         |                          |                                                                                                    |                             |                  |
| Gr                                                                                                    | oup Name (###                 | #)                                                                                                    | ~        | View                                                                    |                          |                                                                                                    |                             |                  |
|                                                                                                    |                               |                                                                                                    |          |                                                                         |                          |                                                                                                    |                             |                  |
| eneral Information                                                                                                    | Coverage Pre                  | mium & Billing Co                                                                                                    | mmission |                                                                         |                          |                                                                                                    |                             |                  |
| eneral mormauon                                                                                                    | Concluge File                 | the second second second second second second second second second second second second second second second s                                                                                                    |          |                                                                         |                          |                                                                                                    |                             |                  |
|                                                                                                    | Corologe Pro                  |                                                                                                    |          |                                                                         |                          |                                                                                                    |                             |                  |
| roup: Group Name                                                                                                    | (####)                        |                                                                                                    |          | Broke                                                                   | er Agency: Br            | oker Agency (####                                                                                                    | F)                          |                  |
| roup: Group Name                                                                                                    | (####)                        | Months                                                                                                    |          | Broke                                                                   | er Agency: Br            | roker Agency (####                                                                                                    | F)<br>\$ \$\$\$\$\$\$       | \$\$             |
| oup: Group Name                                                                                                    | (####)<br>listory for Past 12 | Months<br>COMMISSION AMOUN                                                                                                    | ग        | Broke<br>CHECK NO                                                       | er Agency: Br            | oker Agency (####<br>Total:<br>CLEARED DATE                                                                                                    | F)<br>5 \$\$\$\$\$\$<br>TR  | iss<br>Acenum    |
| oup: Group Name<br>oup Commission H<br>MMISSION MONTH<br>to 2020                                                                                                    | (####)<br>istory for Past 12  | Months<br>COMMISSION AMOUN<br>\$\$\$\$\$                                                                                                    | ग        | Eroke<br>CHECK NO<br>######                                             | er Agency: Br            | roker Agency (####<br>Total:<br>CLEARED DATE                                                                                                    | F)<br>\$ \$\$\$\$\$\$<br>TR | SS\$<br>ACE NUM  |
| oup: Group Name<br>oup Commission H<br>DMMISSION MONTH<br>ac 2020                                                                                                    | (####)<br>iistory for Past 12 | Months<br>COMMISSION AMOUN<br>\$\$\$\$\$<br>\$\$\$\$\$                                                                                                    | ग        | Eroka<br>CHECK NO<br>######<br>#######                                  | er Agency: Br<br>CHECK ( | Total:<br>Total:<br>CLEARED DATE<br>12/28/2020                                                                                                    | F)<br>\$ \$\$\$\$\$\$<br>TR | iss<br>Acenum    |
| roup: Group Name<br>roup Commission H<br>OMMISSION MONTH<br>ec 2020<br>ov 2020<br>ep 2020                                                                                                    | (####)<br>listory for Past 12 | Months<br>COMMISSION AMOUN<br>\$\$\$\$\$<br>\$\$\$\$\$<br>\$\$\$\$\$                                                                                                    | भ        | Broke<br>CHECK NO<br>#######<br>#######<br>#######                      | er Agency: Br<br>CHECK(  | Total:<br>Total:<br>CLEARED DATE<br>12/28/2020<br>11/12/2020                                                                                                   | F)<br>\$ \$\$\$\$\$\$<br>TR | SS\$<br>IACE NUM |
| oup: Group Name<br>oup Commission H<br>DMMISSION MONTH<br>ac 2020<br>ap 2020<br>ag 2020<br>ag 2020                                                                                                    | (####)<br>listory for Past 12 | Months<br>COMMISSION AMOUR<br>\$\$\$\$\$<br>\$\$\$\$\$<br>\$\$\$\$\$<br>\$\$\$\$\$<br>\$\$\$\$\$                                                                                                    | κτ       | Broks<br>CHECK NO<br>#######<br>######<br>######<br>######              | er Agency: Br            | Total:<br>Total:<br>CLEARED DATE<br>12/28/2020<br>11/12/2020<br>09/30/2020                                                                                     | F)<br>\$ \$\$\$\$\$\$<br>TR | iss<br>Acenum    |
| roup: Group Name<br>roup Commission H<br>DMMISSION MONTH<br>ec 2020<br>ep 2020<br>ep 2020<br>ug 2020<br>ul 2020                                                                                                    | (####)<br>iistory for Past 12 | Months<br>COMMISSION AMOUR<br>\$\$\$\$\$<br>\$\$\$\$\$<br>\$\$\$\$\$<br>\$\$\$\$\$<br>\$\$\$\$\$<br>\$\$\$\$\$                                                                                                    | भा       | Broke<br>CHECK NO<br>#######<br>#######<br>#######<br>#######<br>###### | er Agency: Br            | Total:<br>Total:<br>CLEARED DATE<br>12/28/2020<br>11/12/2020<br>09/30/2020<br>09/11/2020                                                                       | r)<br>\$ \$\$\$\$\$\$<br>TR | iss<br>ace num   |
| roup: Group Name<br>roup Commission H<br>DMMISSION MONTH<br>ec 2020<br>ov 2020<br>ep 2020<br>eg 2020<br>el 2020<br>el 2020<br>el 2020<br>en 2020                                                                                                    | (####)<br>listory for Past 12 | Months<br>COMMISSION AMOUN<br>\$\$\$\$\$<br>\$\$\$\$\$<br>\$\$\$\$\$<br>\$\$\$\$\$<br>\$\$\$\$\$<br>\$\$\$\$\$<br>\$\$\$\$                                                                                                    | ٩T       | Eroka<br>CHECK NO<br>#######<br>#######<br>#######<br>#######<br>###### | er Agency: Br            | Total:<br>Total:<br>CLEARED DATE<br>12/28/2020<br>11/12/2020<br>09/30/2020<br>09/11/2020<br>08/03/2020                                                         | r)<br>\$ \$\$\$\$\$\$<br>TR | SS\$             |
| roup: Group Name<br>roup Commission H<br>DMMISSION MONTH<br>ec 2020<br>ep 2020<br>ep 2020<br>ug 2020<br>ul 2020<br>ul 2020<br>an 2020<br>ay 2020                                                                                                    | (####)<br>listory for Past 12 | Months<br>COMMISSION AMOUN<br>\$\$\$\$\$\$<br>\$\$\$\$\$\$<br>\$\$\$\$\$\$<br>\$\$\$\$\$\$<br>\$\$\$\$\$\$<br>\$\$\$\$                                                                                                    | भ        | Broke<br>CHECK NO<br>#######<br>#######<br>#######<br>#######<br>###### | er Agency: Br            | Total:<br>Total:<br>12/28/2020<br>11/12/2020<br>09/30/2020<br>09/11/2020<br>08/03/2020<br>07/03/2020                                                           | F)<br>5 \$\$\$\$\$<br>TR    | SS\$             |
| oup: Group Name<br>oup Commission H<br>MMISSION MONTH<br>ac 2020<br>ap 2020<br>ap 2020<br>ag 2020<br>a 2020<br>a 2020<br>ay 2020<br>ay 2020<br>ay 2020<br>ar 2020<br>ar 2020                                                                                                    | (####)<br>listory for Past 12 | Months<br>COMMISSION AMOUN<br>\$\$\$\$\$<br>\$\$\$\$\$<br>\$\$\$\$\$<br>\$\$\$\$\$<br>\$\$\$\$\$<br>\$\$\$\$\$<br>\$\$\$\$\$<br>\$\$\$\$\$<br>\$\$\$\$\$<br>\$\$\$\$\$<br>\$\$\$\$\$<br>\$\$\$\$\$<br>\$\$\$\$\$<br>\$\$\$\$<br>\$\$\$\$<br>\$\$\$<br>\$\$\$<br>\$\$\$<br>\$\$\$<br>\$\$\$<br>\$\$<br>\$\$ | π        | Broke                                                                   | er Agency: Br            | Total:<br>Total:<br>LEARED DATE<br>12/28/2020<br>11/12/2020<br>09/30/2020<br>09/11/2020<br>09/03/2020<br>07/03/2020<br>05/28/2020                              | F)<br>\$ \$\$\$\$\$<br>TR   | is\$<br>Acenum   |
| Coup: Group Name<br>Coup Commission H<br>DMMISSION MONTH<br>ac 2020<br>ap 2020<br>ag 2020<br>al 2020<br>al 2020<br>al 2020<br>al 2020<br>ar 2020<br>ar 2020<br>ar 2020<br>ar 2020<br>ar 2020                                                                                                    | (####)<br>istory for Past 12  | Months<br>COMMISSION AMOUR<br>\$\$\$\$\$<br>\$\$\$\$\$<br>\$\$\$\$\$<br>\$\$\$\$\$<br>\$\$\$\$\$<br>\$\$\$\$\$<br>\$\$\$\$                                                                                                    | ٩T       | Broke                                                                   | er Agency: Br            | Total:<br>Total:<br>CLEARED DATE<br>12/28/2020<br>11/12/2020<br>09/30/2020<br>09/11/2020<br>08/03/2020<br>07/03/2020<br>05/28/2020<br>05/07/2020               | F)<br>S \$\$\$\$\$\$<br>TK  | SS\$             |
| roup: Group Name<br>roup Commission H<br>DMMISSION MONTH<br>ec 2020<br>ov 2020<br>ep 2020<br>up 2020<br>ul 2020<br>ul 2020<br>un 2020<br>ay 2020<br>ay 2020<br>ar 2020<br>ar 2020<br>ab 2020                                                                                                    | (####)<br>listory for Past 12 | Months<br>COMMISSION AMOUN<br>\$\$\$\$\$<br>\$\$\$\$\$<br>\$\$\$\$\$<br>\$\$\$\$\$<br>\$\$\$\$\$<br>\$\$\$\$\$<br>\$\$\$\$                                                                                                    | भ        | Broke                                                                   | er Agency: Br            | Total:<br>Total:<br>CLEARED DATE<br>12/28/2020<br>11/12/2020<br>09/30/2020<br>09/11/2020<br>08/03/2020<br>07/03/2020<br>05/28/2020<br>05/07/2020<br>03/31/2020 | r)<br>\$ \$\$\$\$\$\$<br>TR | SS\$<br>ACENUM   |
| Coup: Group Name<br>Coup Commission H<br>COUP Commission H<br>COUP COUP<br>COUP COUP<br>COUP<br>COUP | (####)<br>listory for Past 12 | Months<br>COMMISSION AMOUN<br>\$\$\$\$\$<br>\$\$\$\$\$<br>\$\$\$\$\$<br>\$\$\$\$\$<br>\$\$\$\$\$<br>\$\$\$\$\$<br>\$\$\$\$                                                                                                    | ۹T       | Broke                                                                   | er Agency: Br            | Total:<br>Total:<br>CLEARED DATE<br>12/28/2020<br>11/12/2020<br>09/30/2020<br>09/11/2020<br>08/03/2020<br>07/03/2020<br>05/28/2020<br>05/07/2020<br>03/31/2020 | F)<br>\$ \$\$\$\$\$\$<br>TR | SSS<br>ACENUM    |

#### **Commission Statement**

Click Individual Plan Commissions to view those.

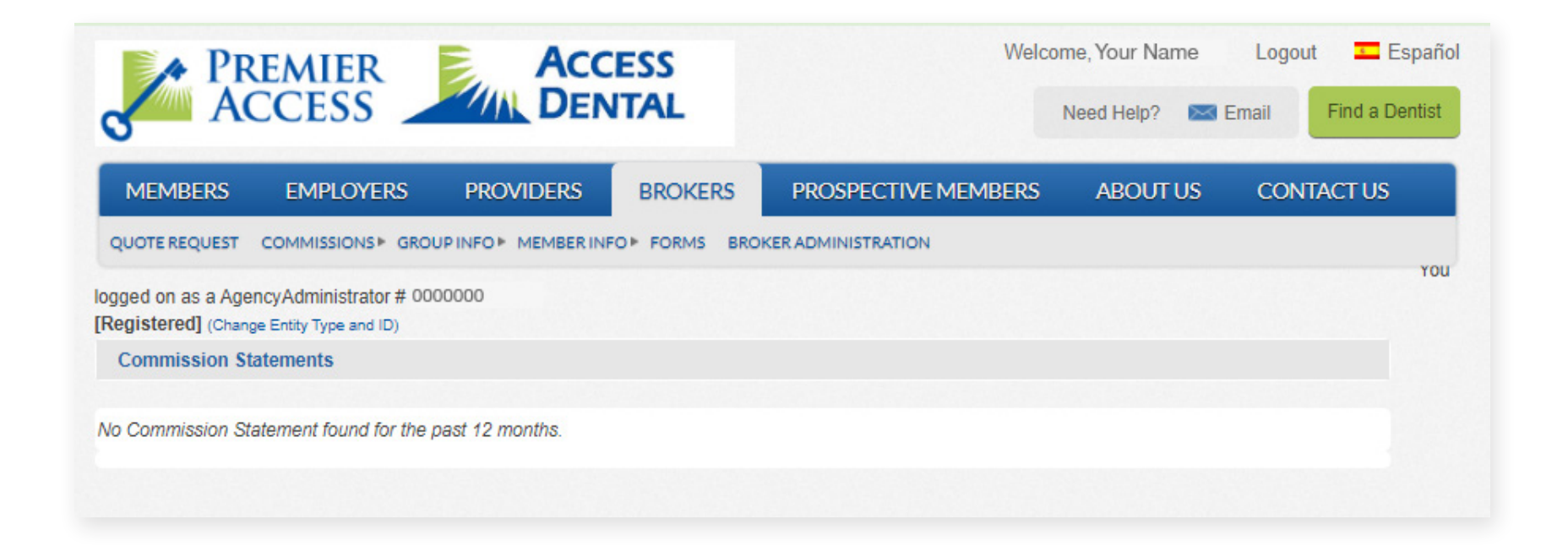

# **Group Info**

You'll be able to view information for all the groups currently enrolled with us. Simply click **Group Info** from the top navigation bar or **My Groups** from the tile on the right side of the page. From the top navigation bar, you can select your group (Group Selection), and see General Info, Coverage, Billing, Commissions, and Online Enrollment.

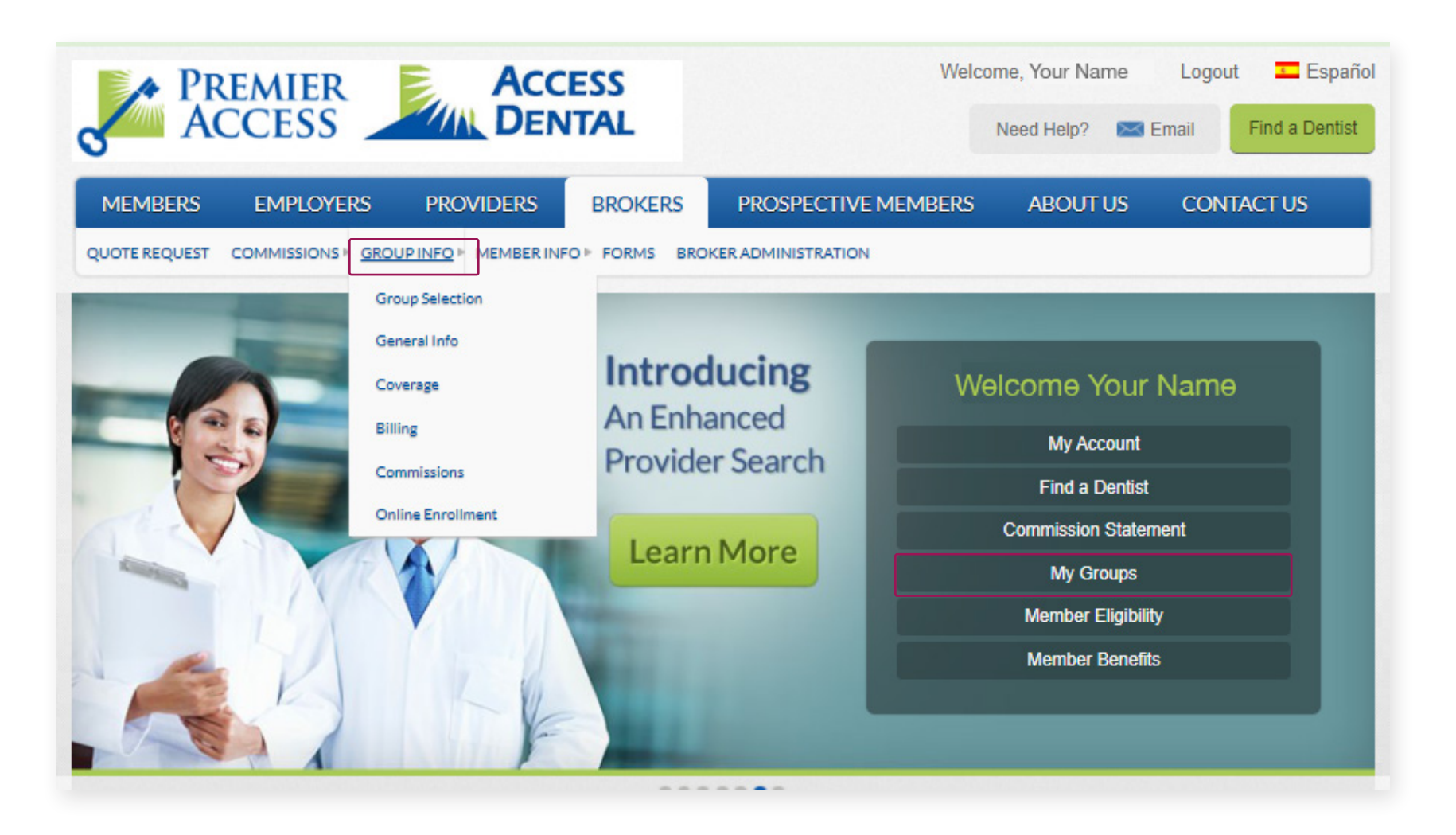

#### **Group Info**

Simply select the name of the group for which you want to view this information. Once you make your selection, you'll then see various options for viewing: General Information, Coverage, Premium & Billing, and Commission.

|                                          | PREMIER<br>ACCESS                                                             |                       | SS<br>AL   |                  | Welcome, | Your Name<br>d Help? 🛛 🔀 I | Logout 💶 Españ<br>Email Find a Dentist |
|------------------------------------------|-------------------------------------------------------------------------------|-----------------------|------------|------------------|----------|----------------------------|----------------------------------------|
| MEMBER                                   | rs employers                                                                  | PROVIDERS             | BROKERS    | PROSPECTIVE MEMI | BERS     | ABOUT US                   | CONTACT US                             |
| ogged on as a<br>Registered]<br>Employer | a AgencyAdministrator # 000<br>(Change Entity Type and ID)<br>Group Selection | 0000                  |            |                  |          |                            | You                                    |
| Please select                            | a group from the following li                                                 | st or search for one: |            |                  |          |                            |                                        |
| Search By:                               | O Group Number                                                                |                       |            | Active Groups    | Only     |                            |                                        |
|                                          | O Group Name                                                                  |                       |            | O All Groups     |          | Se                         | arch                                   |
| 123                                      | Journin neaders would sort a                                                  | ie data accordingly.) |            |                  |          |                            |                                        |
| GROUP#                                   | GROUP NAME                                                                    | STATUS                | EFFECTIVE  | TERMINATION      |          | ACTIO                      | NS                                     |
| #####                                    | Group Name                                                                    | Active                | 12/01/2007 |                  | Billing  | Commission                 | Online Enrollment                      |
| #####                                    | Group Name                                                                    | Active                | 03/01/2012 | 2                | Billing  | Commission                 | Online Enrollment                      |
| #####                                    | Group Name                                                                    | Active                | 01/01/2015 | 5                | Billing  | Commission                 | Online Enrollment                      |
| #####                                    | Group Name                                                                    | Active                | 12/01/2010 | )                | Billing  | Commission                 | Online Enrollment                      |
| +#####                                   | Group Name                                                                    | Active                | 01/01/2016 | 5                | Billing  | Commission                 | Online Enrollment                      |
| +#####                                   | Group Name                                                                    | Active                | 10/01/2012 | 2                | Billing  | Commission                 | Online Enrollment                      |
| #####                                    | Group Name                                                                    | Active                | 07/01/2017 | 7                | Billing  | Commission                 | Online Enrollment                      |
| *#####                                   | Group Name                                                                    | Active                | 07/01/2008 | 3                | Billing  | Commission                 | Online Enrollment                      |
| *#####                                   | Group Name                                                                    | Active                | 01/01/2009 | )                | Billing  | Commission                 | Online Enrollment                      |
| *#####                                   | Group Name                                                                    | Active                | 06/01/2008 | 3                | Billing  | Commission                 | Online Enrollment                      |
| 122                                      |                                                                               |                       |            |                  |          |                            |                                        |

# **Group Info** General Information

| PRI                                          | EMIER                                        | E Acc             | ESS       |                                | Welco          | ome, Your Name     | Logout 💶 Espai |  |
|----------------------------------------------|----------------------------------------------|-------------------|-----------|--------------------------------|----------------|--------------------|----------------|--|
| AC                                           | CESS                                         | DEN               | ITAL      | Need Help? 🔤 Email Find a Dent |                |                    |                |  |
| MEMBERS                                      | EMPLOYERS                                    | PROVIDERS         | BROKERS   | PROSPEC                        | CTIVE MEMBERS  | ABOUT US           | CONTACT US     |  |
| logged on as a Ageno<br>[Registered] (Change | cyAdministrator # 000<br>Entity Type and ID) | 00000             |           |                                |                |                    | Yo             |  |
| Group Informatio                             | n                                            |                   |           |                                |                |                    |                |  |
| Group:                                       | Group Name (####)                            |                   | ~         | View                           |                |                    |                |  |
| General Informatio                           | on Coverage Pre                              | mium & Billing Co | ommission |                                |                |                    |                |  |
|                                              |                                              |                   |           |                                |                |                    |                |  |
| Group: Group Nat                             | me (####)                                    |                   |           |                                | Broker Agency: | Broker Agency (### | #)             |  |
| Group General Info                           | rmation                                      |                   |           |                                |                |                    |                |  |
| Group No:                                    | #####                                        |                   | R         | enewal Date:                   | Dec 1 2021     |                    |                |  |
| Group Name:                                  | Group                                        | Name              | S         | tate:                          | California     |                    |                |  |
| Group Contact:                               |                                              |                   |           |                                |                |                    |                |  |
| Name:                                        | Group                                        | Contact Name      | P         | hone:                          | (###)-###-#    | ###                |                |  |
| Dramiar Contacts                             |                                              |                   | E         | mail:                          | email          |                    |                |  |
| Account Executive:                           | Accou                                        | nt Executive      | P         | hone:                          | (###)-###-#    | ###                |                |  |
|                                              |                                              |                   | -         | mail:                          | email          | 0.000              |                |  |
| Account Manager                              | Accou                                        | nt Executive      | P         | hone:                          | (###)-###-#    | ###                |                |  |
| risoouni munuyol.                            |                                              |                   | F         | mail:                          | email          |                    |                |  |
|                                              |                                              |                   |           |                                |                |                    |                |  |

# **Group Info** Coverage

Use the dropdowns to view the group's various plan coverage amounts.

| ACCESS ACCESS                                                      |                                           |                    |           |                   | Welcome, Your Name<br>Need Help? 🛛 | Logout 💶 Españe<br>Email Find a Dentist |
|--------------------------------------------------------------------|-------------------------------------------|--------------------|-----------|-------------------|------------------------------------|-----------------------------------------|
| MEMBERS                                                            | EMPLOYERS                                 | PROVIDERS          | BROKERS   | PROSPECTIVE MEMBI | ERS ABOUT US                       | CONTACT US                              |
| ogged on as a Agency<br>Registered] (Change E<br>Group Information | Administrator # 00<br>Entity Type and ID) | 00000              |           |                   |                                    | You                                     |
| Group:                                                             | iroup Name (####)                         |                    | ~         | View              |                                    |                                         |
| General Information                                                | n Coverage Pre                            | emium & Billing Co | ommission |                   |                                    |                                         |
| Group: Group Nam                                                   | ne (####)                                 |                    |           | Broker Agen       | cy: Broker Agency (###             | #)                                      |
| Froup Coverage Info                                                | ormation                                  |                    |           |                   |                                    |                                         |
| Group Name: Group                                                  | Name                                      |                    |           | Group             | No: ######                         |                                         |
| Division:                                                          |                                           | Select             |           | ~                 |                                    |                                         |
| Dental Benefit Plan:                                               |                                           | Select             |           | ~                 | View/P                             | rint                                    |
| Vision Benefit Plan:                                               |                                           | Select             |           | ~                 | View/P                             | rint                                    |
| Medical Benefit Plar                                               | 1:                                        | Select             |           | ~                 | View/P                             | rint                                    |
| Class:                                                             |                                           | Select             |           | ~                 | View/P                             | rint                                    |
| Billing Location:                                                  |                                           | Select             |           | ~                 | View/P                             | rint                                    |

# **Group Info** Premium and Billing

1. Select the Billing Month from the drop-down menu.

| PREMIER ACCESS DENTAL                                                                    | Welcome, Your Name Logout <b>E</b> spañol<br>Need Help? Menail Find a Dentist |
|------------------------------------------------------------------------------------------|-------------------------------------------------------------------------------|
| MEMBERS EMPLOYERS PROVIDERS BROKERS                                                      | PROSPECTIVE MEMBERS ABOUT US CONTACT US                                       |
| logged on as a AgencyAdministrator # 0000000<br>[Registered] (Change Entity Type and ID) | You                                                                           |
| Group Information                                                                        |                                                                               |
| Group: Group Name (####)                                                                 | View                                                                          |
| General Information Coverage Premium & Billing Commission                                |                                                                               |
| Group: Group Name (####)                                                                 | Broker Agency: Broker Agency (####)                                           |
| Group Premium & Billing Information                                                      |                                                                               |
| Billing MonthSelect  Billing Location                                                    | ✓ View                                                                        |

# **Group Info** Premium and Billing

2. Select the Billing Location from the drop-down menu. Click View to see the invoice.

| A PI                                          |                         |                    | ESS<br>ITAL |           | Welcon            | ne, Your Name<br>Need Help? 🛛 🔀 I | Logout<br>Email Fin | Español da Dentist |
|-----------------------------------------------|-------------------------|--------------------|-------------|-----------|-------------------|-----------------------------------|---------------------|--------------------|
| MEMBERS                                       | EMPLOYERS               | PROVIDERS          | BROKERS     | PROSPE    | CTIVE MEMBERS     | ABOUT US                          | CONTACT             | rus                |
| ogged on as a Ag<br>( <b>Registered)</b> (Cha | encyAdministrator # 00  | 00000              |             |           |                   |                                   |                     | You                |
| Group Informa                                 | ation                   |                    |             |           |                   |                                   |                     |                    |
| Group:                                        | Group Name (####)       |                    | ~           | View      |                   |                                   |                     |                    |
| General Inform                                | ation Coverage Pr       | emium & Billing Co | ommission   |           |                   |                                   |                     |                    |
| Group: Group 1                                | Name (####)             |                    |             |           | Broker Agency: Br | roker Agency (####                | ¥)                  |                    |
| Group Premiun                                 | n & Billing Information | 1                  |             |           |                   |                                   |                     |                    |
| Billing Month                                 | 02/01/2021 🗸            | Billing Location   | Group Nan   | ne (####) | ~                 | View                              |                     |                    |

# **Group Info** Premium and Billing

3. The invoice will appear on the next screen. Use the blue prompt at the bottom of the page to print.

|                                      | Enil Cortero           | PROVIDERS                                                                                  | BROKERS                                                                                                    | PROSPECTIVE MEMI          | BERS ABO         | UTUS CON                                                                                 | ITACT US                                       |
|--------------------------------------|------------------------|--------------------------------------------------------------------------------------------|----------------------------------------------------------------------------------------------------|---------------------------|------------------|------------------------------------------------------------------------------------------|------------------------------------------------|
|                                      | novAdministrator # 000 | 00000                                                                                      |                                                                                                    |                           |                  |                                                                                          |                                                |
| ged off as a Age<br>gistered] (Chang | e Entity Type and ID)  | 00000                                                                                      |                                                                                                    |                           |                  |                                                                                          |                                                |
| Group Informat                       | ion                    |                                                                                            |                                                                                                    |                           |                  |                                                                                          |                                                |
|                                      |                        |                                                                                            |                                                                                                    |                           |                  |                                                                                          |                                                |
| roup:                                | Group Name (####)      |                                                                                            | ~                                                                                                    | View                      |                  |                                                                                          |                                                |
| eneral Informat                      | tion Coverage Pre      | emium & Billing Co                                                                         | ommission                                                                                                    |                           |                  |                                                                                          |                                                |
| oup: Group Na                        | ame (####)             |                                                                                            |                                                                                                    | Broker Ag                 | ency: Broker Age | ency (####)                                                                              |                                                |
| Dentin                               |                        |                                                                                            |                                                                                                    |                           |                  |                                                                                          |                                                |
| roup Premium                         | & Billing Information  |                                                                                            |                                                                                                    |                           |                  |                                                                                          |                                                |
| illing Month                         | 02/01/2021 🗸           | Billing Location                                                                           | Group Nam                                                                                                    | e (####) 🗸                |                  | View                                                                                     |                                                |
|                                      |                        |                                                                                            |                                                                                                    |                           |                  |                                                                                          |                                                |
|                                      |                        |                                                                                            |                                                                                                    |                           |                  |                                                                                          |                                                |
|                                      |                        | Bi                                                                                         | lling Summary for                                                                                                    | February 2021             |                  |                                                                                          |                                                |
|                                      |                        | Bil<br>Gr                                                                                  | Iling Summary for<br>roup Name (####)                                                                                                    | February 2021             |                  |                                                                                          |                                                |
|                                      |                        | Bil                                                                                        | lling Summary for<br>roup Name (####)                                                                                                    | February 2021             |                  |                                                                                          |                                                |
|                                      |                        | Bil                                                                                        | Iling Summary for<br>roup Name (####)<br>Prior Billing                                                                                                    | February 2021<br>\$       |                  | \$594.31                                                                                 | 1                                              |
|                                      |                        | Bil<br>Gr<br>Pay                                                                           | Iling Summary for<br>roup Name (####)<br>Prior Billing<br>ments Received                                                                                                    | February 2021<br>\$       |                  | \$594.31<br>(\$594.31                                                                    | 1                                              |
|                                      |                        | Bil<br>Gr<br>Pay                                                                           | Illing Summary for<br>roup Name (####)<br>Prior Billing<br>ments Received                                                                                                    | February 2021<br>§        |                  | \$594.31<br>(\$594.31                                                                    | 1                                              |
|                                      |                        | Bil<br>Gr<br>Pay<br>Balance Forward a                                                      | Iling Summary for<br>roup Name (####)<br>Prior Billing<br>ments Received<br>as of 01/11/2021                                                                                   | February 2021<br>\$       |                  | \$594.31<br>(\$594.31<br>\$0.00                                                          | 1<br>)<br>-<br>D                               |
|                                      |                        | Bil<br>Gr<br>Pay<br>Balance Forward a                                                      | Iling Summary for<br>roup Name (####)<br>Prior Billing<br>ments Received<br>as of 01/11/2021<br>Adjustments                                                                    | February 2021<br>\$       |                  | \$594.31<br>(\$594.31<br>\$0.00<br>\$101.98                                              | 1<br>)<br>-<br>0<br>8                          |
|                                      |                        | Bil<br>Gr<br>Pay<br>Balance Forward a<br>Current N                                         | Iling Summary for<br>roup Name (####)<br>Prior Billing<br>ments Received<br>as of 01/11/2021<br>Adjustments<br>Vonthly Charges                                                 | S                         |                  | \$594.31<br>(\$594.31<br>\$0.00<br>\$101.98<br>\$645.30                                  | 1<br>)<br>-<br>0<br>8<br>0                     |
|                                      |                        | Bil<br>Gr<br>Pay<br>Balance Forward a<br>Current M                                         | Iling Summary for<br>roup Name (####)<br>Prior Billing<br>ments Received<br>as of 01/11/2021<br>Adjustments<br>Monthly Charges<br>tal Amount Due                               | February 2021<br>S<br>S   |                  | \$594.31<br>(\$594.31<br>\$0.00<br>\$101.98<br>\$645.30<br><b>\$747.28</b>               | 1<br>)<br>-<br>0<br>8<br>0<br>-<br>8           |
|                                      |                        | Bil<br>Gr<br>Pay<br>Balance Forward a<br>Current M<br>Tot                                  | Iling Summary for<br>roup Name (####)<br>Prior Billing<br>ments Received<br>as of 01/11/2021<br>Adjustments<br>Monthly Charges<br>tal Amount Due<br>ment Due Date*             | February 2021<br>S<br>S   |                  | \$594.31<br>(\$594.31<br>\$0.00<br>\$101.98<br>\$645.30<br><b>\$747.28</b>               | 1<br>)<br>-<br>0<br>8<br>0<br>-<br>8<br>=      |
| late Charge of 1                     | 1.5% per month may b   | Bil<br>Gr<br>Pay<br>Balance Forward a<br>Current N<br>Tot<br>Payr<br>e applied to past due | Iling Summary for<br>roup Name (####)<br>Prior Billing<br>ments Received<br>as of 01/11/2021<br>Adjustments<br>Monthly Charges<br>tal Amount Due<br>ment Due Date*<br>balance. | February 2021<br>\$<br>\$ |                  | \$594.31<br>(\$594.31<br>\$0.00<br>\$101.98<br>\$645.30<br><b>\$747.28</b><br>02/01/2021 | 1<br>)<br>-<br>0<br>8<br>0<br>-<br>8<br>=<br>1 |
| late Charge of 1                     | 1.5% per month may b   | Bil<br>Gr<br>Pay<br>Balance Forward a<br>Current N<br>Tot<br>Payr<br>e applied to past due | Iling Summary for<br>roup Name (####)<br>Prior Billing<br>ments Received<br>as of 01/11/2021<br>Adjustments<br>Monthly Charges<br>tal Amount Due<br>ment Due Date*<br>balance. | February 2021<br>\$<br>\$ |                  | \$594.31<br>(\$594.31<br>\$0.00<br>\$101.98<br>\$645.30<br><b>\$747.28</b><br>02/01/2021 | 1<br>)<br>-<br>0<br>8<br>0<br>-<br>8<br>=<br>1 |

# Group Info Commission

Click to view the commissions for this group.

| ACC                                                                                                    | CESS                                | DENTAL                                                                                                    |                                                        | Need Help? 附 🚬                                                                                                    | Email Find a Dentist                     |
|----------------------------------------------------------------------------------------------------|-------------------------------------|----------------------------------------------------------------------------------------------------|--------------------------------------------------------|----------------------------------------------------------------------------------------------------|------------------------------------------|
| MEMBERS E                                                                                                    | EMPLOYERS                           | PROVIDERS BROKE                                                                                                    | RS PROSPECTIVE M                                       | IEMBERS ABOUT US                                                                                                    | CONTACT US                               |
| ogged on as a AgencyA<br>Registered] (Change Ent                                                                                                    | dministrator # 0000                 | 000                                                                                                    |                                                        |                                                                                                    | Yo                                       |
| Group Information                                                                                                    |                                     |                                                                                                    |                                                        |                                                                                                    |                                          |
| Croup:                                                                                                    | up Nomo (####)                      |                                                                                                    | View                                                   |                                                                                                    |                                          |
| stoup.                                                                                                    | up Name (####)                      | •                                                                                                    | VIEW                                                   |                                                                                                    |                                          |
|                                                                                                    | -                                   |                                                                                                    | 1                                                      |                                                                                                    |                                          |
| General Information                                                                                                    | Coverage Pren                       | nium & Billing Commission                                                                                                    | J                                                      |                                                                                                    |                                          |
|                                                                                                    |                                     |                                                                                                    |                                                        |                                                                                                    |                                          |
|                                                                                                    |                                     |                                                                                                    |                                                        |                                                                                                    |                                          |
| Group: Group Name                                                                                                    | (####)                              |                                                                                                    | Broke                                                  | er Agency: Broker Agency (##                                                                                                    | ###)                                     |
| Group: Group Name                                                                                                    | (####)<br>istory for Past 12 M      | Nonths                                                                                                    | Broke                                                  | er Agency: Broker Agency (##<br>Total:                                                                                                    | \$ \$\$\$\$\$\$                          |
| Group: Group Name<br>Group Commission Hi<br>COMMISSION MONTH                                                                                                    | (####)<br>istory for Past 12 M<br>C | Nonths<br>OMMISSION AMOUNT                                                                                                    | Broke<br>CHECK NO                                      | ar Agency: Broker Agency (##<br>Total:<br>CHECK CLEARED DATE                                                                                                    | \$ \$\$\$\$\$\$<br>TRACE NUMBE           |
| Group: Group Name<br>Group Commission Hi<br>COMMISSION MONTH<br>Dec 2020                                                                                                    | (####)<br>istory for Past 12 M      | Nonths<br>OMMISSION AMOUNT<br>\$\$\$\$\$                                                                                                    | Broke<br>CHECK NO<br>######                            | er Agency: Broker Agency (##<br>Total:<br>CHECK CLEARED DATE                                                                                                    | ###)<br>\$ \$\$\$\$\$\$\$<br>TRACE NUMBE |
| roup: Group Name<br>roup Commission Hi<br>OMMISSION MONTH<br>lec 2020                                                                                                    | (####)<br>istory for Past 12 M<br>C | Nonths<br>OMMISSION AMOUNT<br>\$\$\$\$\$<br>\$\$\$\$\$                                                                                                    | Broke<br>CHECK NO<br>######<br>######                  | er Agency: Broker Agency (##<br>Total:<br>CHECK CLEARED DATE<br>12/28/2020                                                                                                    | ###)<br>\$ \$\$\$\$\$\$\$<br>TRACE NUMBE |
| roup: Group Name<br>roup Commission Hi<br>OMMISSION MONTH<br>lec 2020<br>lov 2020<br>ep 2020                                                                                                    | (####)<br>Istory for Past 12 M<br>C | Nonths<br>OMMISSION AMOUNT<br>SSSSS<br>SSSSS<br>SSSSS                                                                                                    | Broke<br><u>CHECK NO</u><br>######<br>######<br>###### | er Agency: Broker Agency (##<br>Total:<br>CHECK CLEARED DATE<br>12/28/2020<br>11/12/2020                                                                                                    | ###)<br>\$ \$\$\$\$\$\$\$<br>TRACE NUMBE |
| roup: Group Name<br>roup Commission Hi<br>OMMISSION MONTH<br>lec 2020<br>lov 2020<br>sep 2020<br>ug 2020                                                                                                    | (####)<br>Istory for Past 12 M<br>C | Aonths<br>OMMISSION AMOUNT<br>SSSSS<br>SSSSS<br>SSSSS<br>SSSSS                                                                                                    | Broke                                                  | er Agency: Broker Agency (##<br>Total:<br>CHECK CLEARED DATE<br>12/28/2020<br>11/12/2020<br>09/30/2020                                                                                                   | ###)<br>\$ \$\$\$\$\$\$<br>TRACE NUMBE   |
| roup: Group Name<br>roup Commission Hi<br>OMMISSION MONTH<br>lec 2020<br>lov 2020<br>lep 2020<br>ug 2020<br>ul 2020                                                                                                    | (####)<br>Istory for Past 12 M<br>C | Nonths<br>OMMISSION AMOUNT<br>SSSSS<br>SSSSS<br>SSSSS<br>SSSSS<br>SSSSS<br>SSSSS                                                                                                    | Broke                                                  | ar Agency: Broker Agency (##<br>Total:<br>CHECK CLEARED DATE<br>12/28/2020<br>11/12/2020<br>09/30/2020<br>09/11/2020                                                                                     | ###)<br>\$ \$\$\$\$\$\$\$<br>TRACE NUMBE |
| roup: Group Name<br>roup Commission Hi<br>OMMISSION MONTH<br>tec 2020<br>lov 2020<br>lov 2020<br>ug 2020<br>ug 2020<br>ul 2020<br>un 2020                                                                                                    | (####)<br>istory for Past 12 M<br>C | Months<br>OMMISSION AMOUNT<br>SSSSS<br>SSSSS<br>SSSSS<br>SSSSS<br>SSSSS<br>SSSSS<br>SSSS                                                                                                    | Broke                                                  | er Agency: Broker Agency (##<br>Total:<br>CHECK CLEARED DATE<br>12/28/2020<br>11/12/2020<br>09/30/2020<br>09/11/2020<br>08/03/2020                                                                       | ###)<br>\$ \$\$\$\$\$\$\$<br>TRACE NUMBE |
| roup: Group Name<br>roup Commission Hi<br>OMMISSION MONTH<br>lec 2020<br>lov 2020<br>lep 2020<br>lug 2020<br>lug 2020<br>lug 2020<br>lug 2020<br>lug 2020<br>lug 2020<br>lug 2020                                                                                                    | (####)<br>istory for Past 12 M<br>C | Nonths<br>OMMISSION AMOUNT<br>\$\$\$\$\$<br>\$\$\$\$\$<br>\$\$\$\$\$<br>\$\$\$\$\$<br>\$\$\$\$\$<br>\$\$\$\$\$<br>\$\$\$\$                                                                                                    | Broke                                                  | er Agency: Broker Agency (##<br>Total:<br>CHECK CLEARED DATE<br>12/28/2020<br>11/12/2020<br>09/30/2020<br>09/11/2020<br>08/03/2020<br>07/03/2020                                                         | ###)<br>\$ \$\$\$\$\$\$<br>TRACE NUMBE   |
| aroup: Group Name<br>aroup Commission Hi<br>COMMISSION MONTH<br>Dec 2020<br>lov 2020<br>lov 2020<br>log 2020<br>lug 2020<br>lug 2020 | (####)<br>istory for Past 12 M<br>C | Nonths<br>OMMISSION AMOUNT<br>\$\$\$\$\$<br>\$\$\$\$\$\$                                                                                                    | Broke                                                  | er Agency: Broker Agency (##<br>Total:<br>CHECK CLEARED DATE<br>12/28/2020<br>11/12/2020<br>09/30/2020<br>09/11/2020<br>08/03/2020<br>07/03/2020<br>05/28/2020                                           | ###)<br>\$ \$\$\$\$\$\$<br>TRACE NUMBE   |
| aroup: Group Name<br>aroup Commission Hi<br>COMMISSION MONTH<br>Dec 2020<br>lov 2020<br>lov 2020<br>lov 2020<br>lov 2020<br>lov 2020<br>lug 2020<br>lug 2020 | (####)<br>istory for Past 12 M<br>C | Aonths<br>OMMISSION AMOUNT<br>S\$5\$5<br>\$5\$55<br>\$5\$55<br>\$5\$55<br>\$5\$55<br>\$5\$55<br>\$5\$55<br>\$5\$55<br>\$5\$55<br>\$5\$55<br>\$5\$55                                                                                                    | Broke                                                  | er Agency: Broker Agency (##<br>Total:<br>CHECK CLEARED DATE<br>12/28/2020<br>11/12/2020<br>09/30/2020<br>09/11/2020<br>08/03/2020<br>07/03/2020<br>05/28/2020<br>05/28/2020                             | ###)<br>\$ \$\$\$\$\$\$<br>TRACE NUMBE   |
| iroup: Group Name<br>iroup Commission Hi<br>OMMISSION MONTH<br>lec 2020<br>lov 2020<br>lov 2020<br>lug 2020<br>ul 2020<br>ul 2020<br>un 2020<br>lay 2020<br>lay 2020<br>lar 2020<br>lar 2020<br>eb 2020                                                                                                    | (####)<br>Istory for Past 12 M<br>C | Aonths<br>OMMISSION AMOUNT<br>S\$\$\$\$<br>S\$\$\$\$\$<br>S\$\$\$\$\$<br>S\$\$\$\$\$<br>S\$\$\$\$\$<br>S\$\$\$\$\$<br>S\$\$\$\$\$<br>S\$\$\$\$\$<br>S\$\$\$\$\$<br>S\$\$\$\$\$<br>S\$\$\$\$\$<br>S\$\$\$\$\$\$<br>S\$\$\$\$\$<br>S\$\$\$\$\$<br>S\$\$\$\$\$<br>S\$\$\$\$\$\$<br>S\$\$\$\$\$\$<br>S\$\$\$\$\$\$<br>S\$\$\$\$\$\$<br>S\$\$\$\$\$\$<br>S\$\$\$\$\$\$<br>S\$\$\$\$\$\$<br>S\$\$\$\$\$\$<br>S\$\$\$\$\$\$<br>S\$\$\$\$\$\$ | Broke                                                  | er Agency: Broker Agency (##<br>Total:<br>CHECK CLEARED DATE<br>12/28/2020<br>11/12/2020<br>09/30/2020<br>09/11/2020<br>08/03/2020<br>07/03/2020<br>05/28/2020<br>05/07/2020<br>03/31/2020               | ###)<br>\$ \$\$\$\$\$\$\$<br>TRACE NUMBE |
| iroup: Group Name<br>iroup Commission Hi<br>OMMISSION MONTH<br>tec 2020<br>lov 2020<br>lov 2020<br>ug 2020<br>ug 2020<br>ul 2020<br>un 2020<br>lay 2020<br>lay 2020<br>lay 2020<br>lay 2020<br>lay 2020<br>lay 2020<br>lay 2020<br>lay 2020<br>lay 2020<br>lay 2020<br>lay 2020<br>lay 2020                                                                                                    | (####)<br>Istory for Past 12 M<br>C | Aonths<br>OMMISSION AMOUNT<br>SSSSS<br>SSSSS<br>SSSSS<br>SSSSS<br>SSSSS<br>SSSSS<br>SSSS                                                                                                    | Broke                                                  | er Agency: Broker Agency (##<br>Total:<br>CHECK CLEARED DATE<br>12/28/2020<br>11/12/2020<br>09/30/2020<br>09/11/2020<br>08/03/2020<br>07/03/2020<br>05/28/2020<br>05/28/2020<br>05/07/2020<br>03/31/2020 | ###)<br>\$ \$\$\$\$\$\$\$<br>TRACE NUMBE |

#### **Member Info**

From **Member Info** in the top navigation bar, you can select Eligibility, Benefits, and ID Cards from the drop-down menu. Alternately, use the dashboard tiles to select Member Eligibility or Member Benefits.

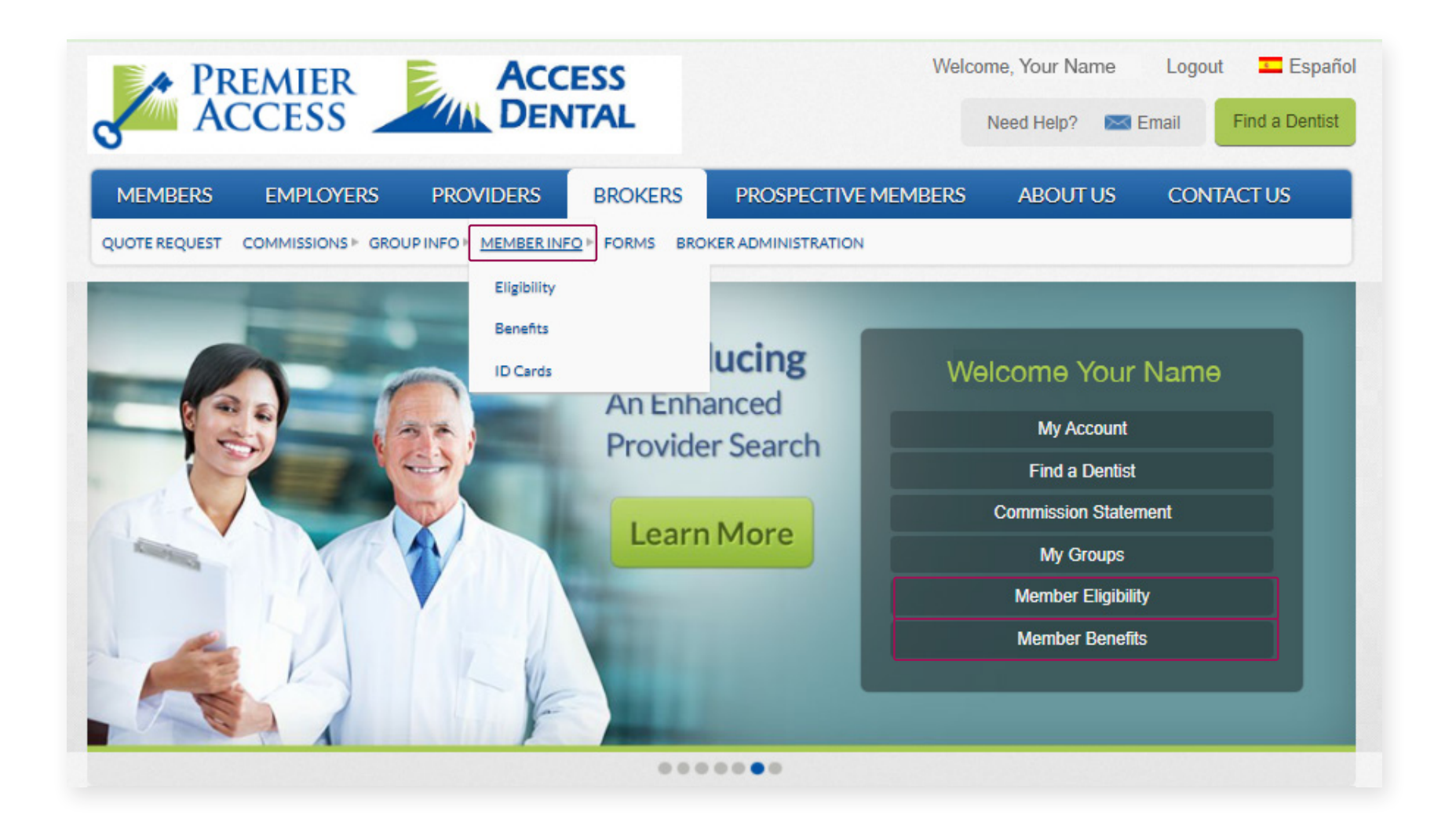

#### **Member Info**

To access any member information about benefits or eligibility, you'll need the subscriber's ID or social security number.

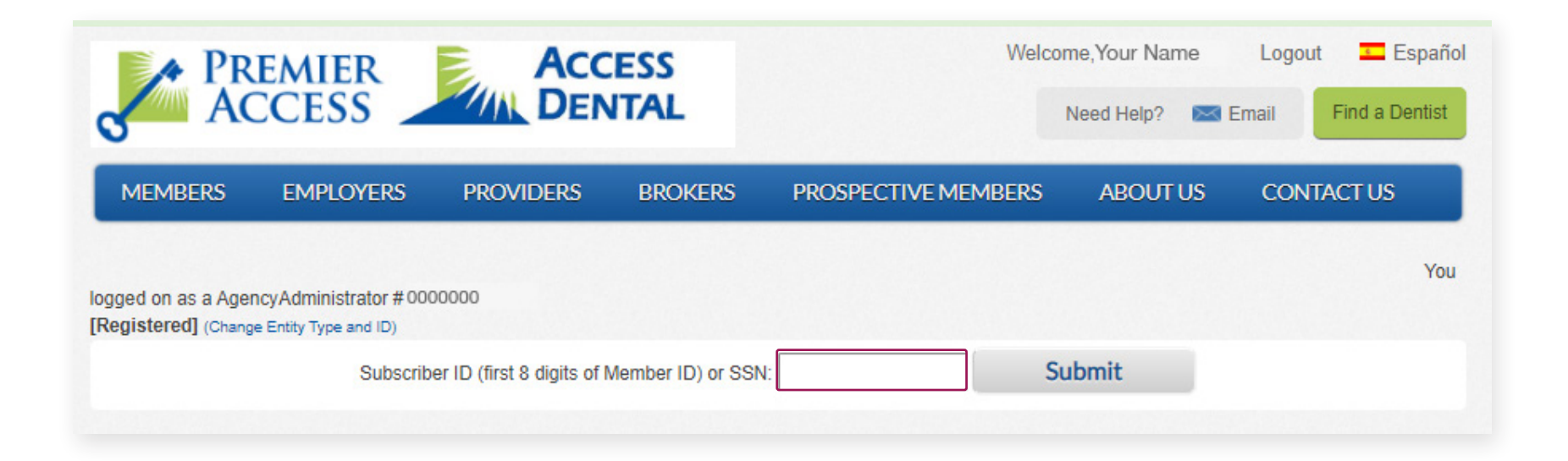

#### **Member Info**

You can also view member ID cards for dental, supplemental medical, and vision with the subscriber's ID or social security number.

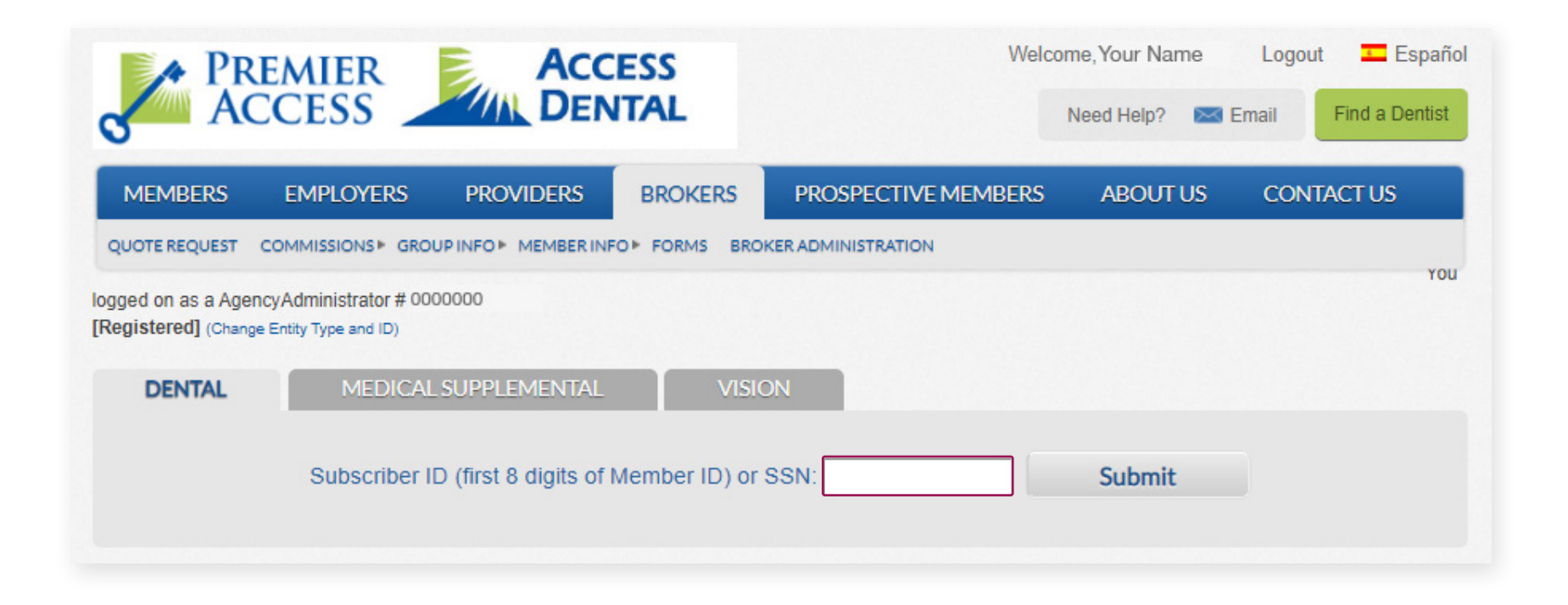

#### Forms

As a broker, you have a complete set of broker appointment, employer, and employee forms available to you.

1. Simply click **Forms** in the top navigation bar.

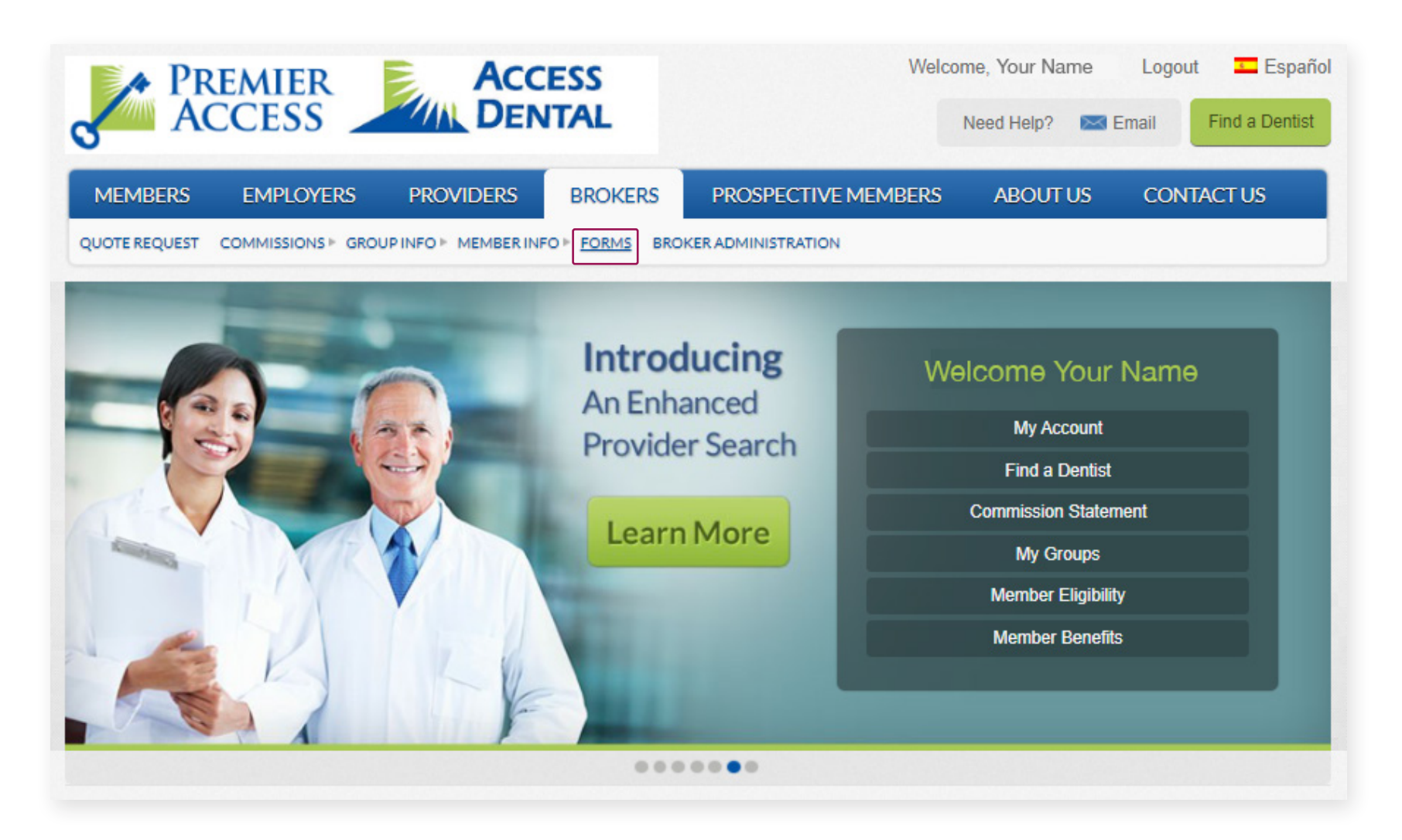

#### Forms

#### 2. Next, locate the form you need and click on it.

| MEMBERS                                                                                                    | EMPLOYERS                                                                           | PROVIDERS                                                                   | BROKERS                                                        | PROSPECTIVE MEMBER                                                                        | S ABOUT US                                                                                           | CONTACT US                           |
|----------------------------------------------------------------------------------------------------|-------------------------------------------------------------------------------------|-----------------------------------------------------------------------------|----------------------------------------------------------------|-------------------------------------------------------------------------------------------|----------------------------------------------------------------------------------------------------|--------------------------------------|
| QUOTE REQUEST                                                                                                    | COMMISSIONS & GROU                                                                  | JP INFO MEMBER INF                                                          | O► <u>FORMS</u> BRC                                            | KER ADMINISTRATION                                                                        |                                                                                                    |                                      |
| Broker F                                                                                                    | orms                                                                                |                                                                             | Latest News                                                    |                                                                                           |                                                                                                    |                                      |
| The following forms<br>And don't forgetsp<br>need to access your                                                                | are being provided to<br>pecific group information<br>r currently enrolled em       | assist you with the m<br>on is available through<br>ployees' data is to reg | anagement of you<br>h the interactive po<br>gister on the home | r Premier Access portfolio.<br>ortion of this website. All you<br>e page of this website. | <ul> <li>UTAH Market Expansion</li> <li>Why a Vision Plan is</li> <li>Group Vision Covera</li> </ul> | ds<br>Important<br>ge Now Available! |
| Broker Appointme                                                                                                    | nt Forms                                                                            |                                                                             |                                                                |                                                                                           |                                                                                                    |                                      |
| Brokerage Agn     W-9     HIPAA Busines     Vision Appoint     Emdeon ePayn Employer Forms                                      | eement<br>is Associate Agreemer<br>ment Paperwork<br>ment Enrollment and A          | nt<br>uthorization Form                                                     |                                                                |                                                                                           |                                                                                                    |                                      |
| <ul> <li>Employer Enro</li> <li>Employer Appl</li> <li>Vision Employer</li> <li>ACH Bank Dra</li> <li>Plus Plan Disc</li> </ul> | Ilment Application<br>ication Checklist<br>er Application<br>ft Form<br>losure Form |                                                                             |                                                                |                                                                                           |                                                                                                    |                                      |
| Employee Forms                                                                                                    |                                                                                     |                                                                             |                                                                |                                                                                           |                                                                                                    |                                      |
|                                                                                                    |                                                                                     |                                                                             |                                                                |                                                                                           |                                                                                                    |                                      |

#### Forms

3. The form will open in a new window, and you'll be able to download and save it to your desktop or print the form by clicking the download or print icons at the top right of the page.

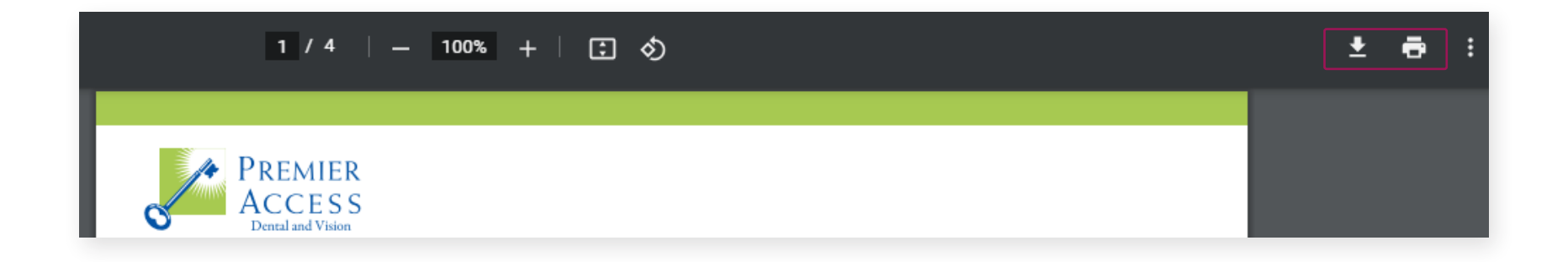

#### **Broker Administration**

To manage the brokers in your agency, click **Broker Administration** from the top navigation bar.

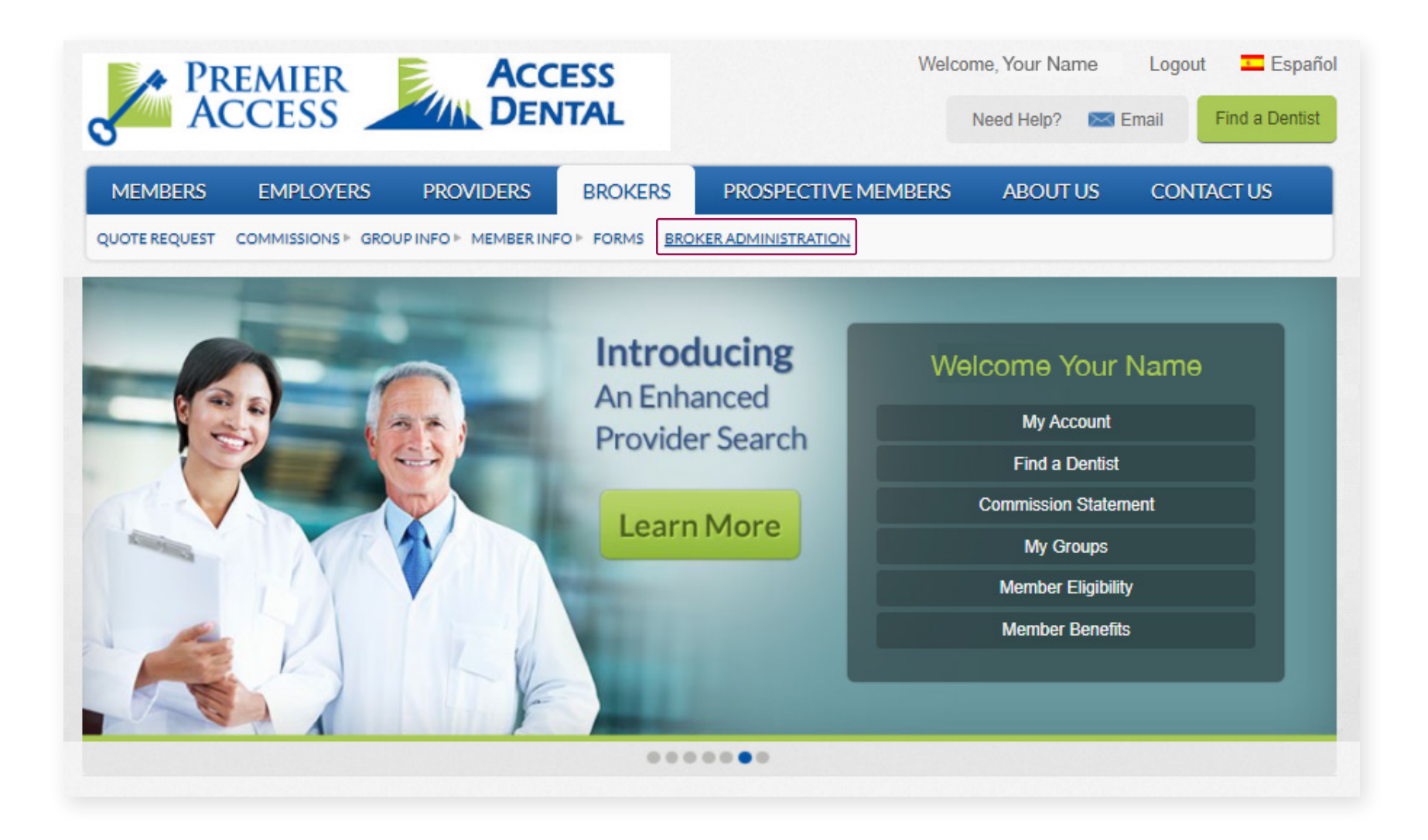

#### **Broker Administration**

The next screen offers instructions for managing the brokers in your agency, finding out who is registered, waiting to register, or not registered.

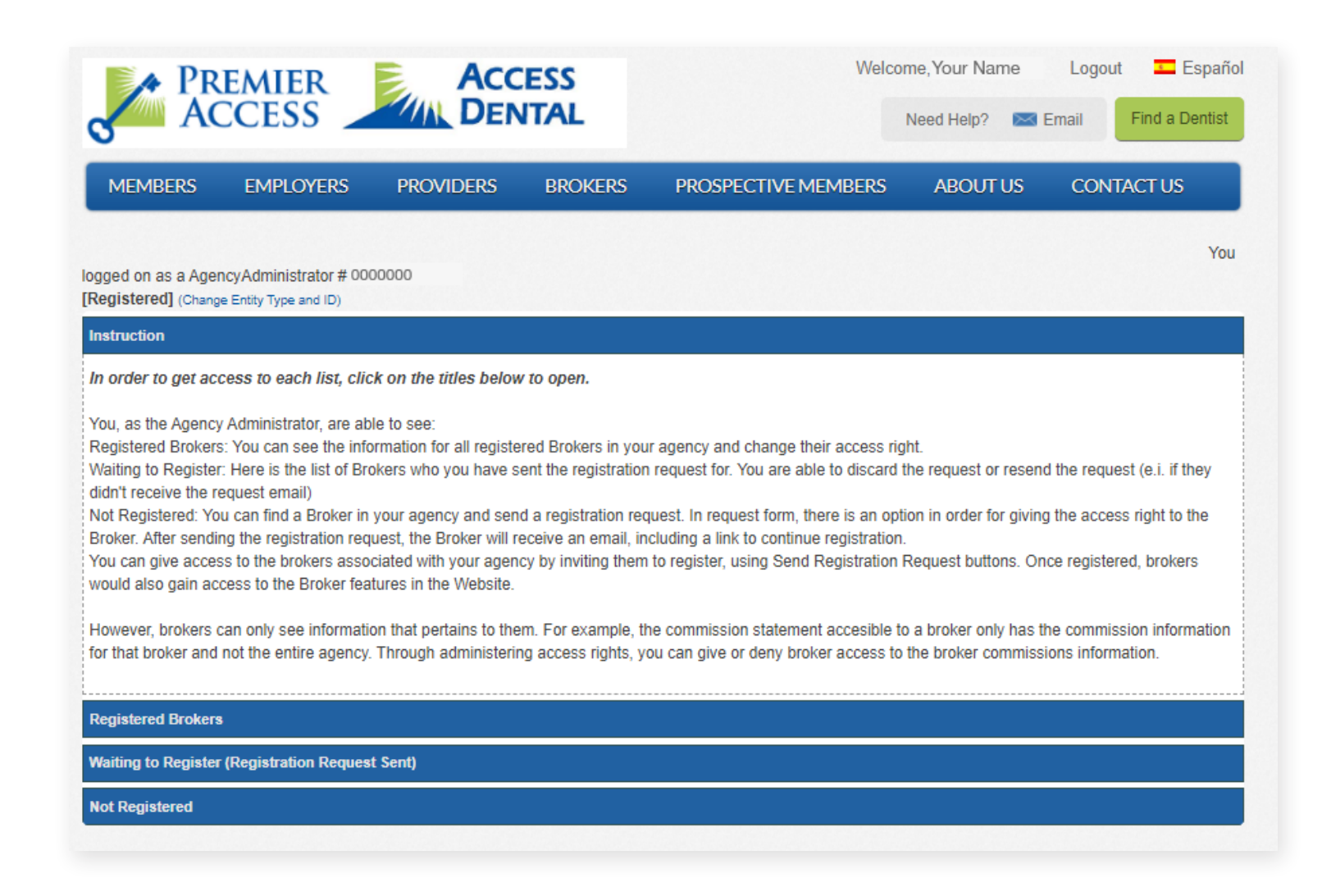

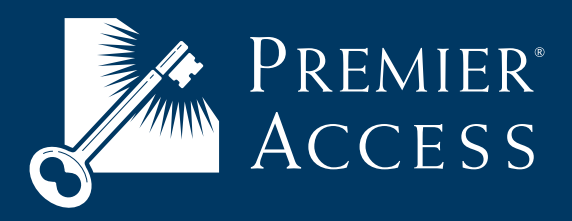

www.premierlife.com 8890 Cal Center Drive | Sacramento, CA 95826